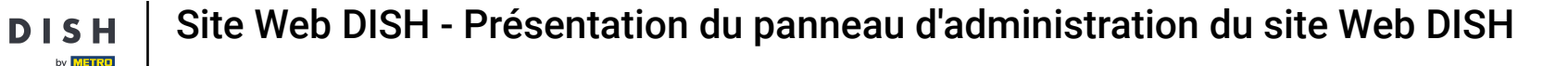

Le tableau de bord fournit un aperçu du trafic sur le site web. Ces statistiques peuvent être utiles pour des analyses plus approfondies.

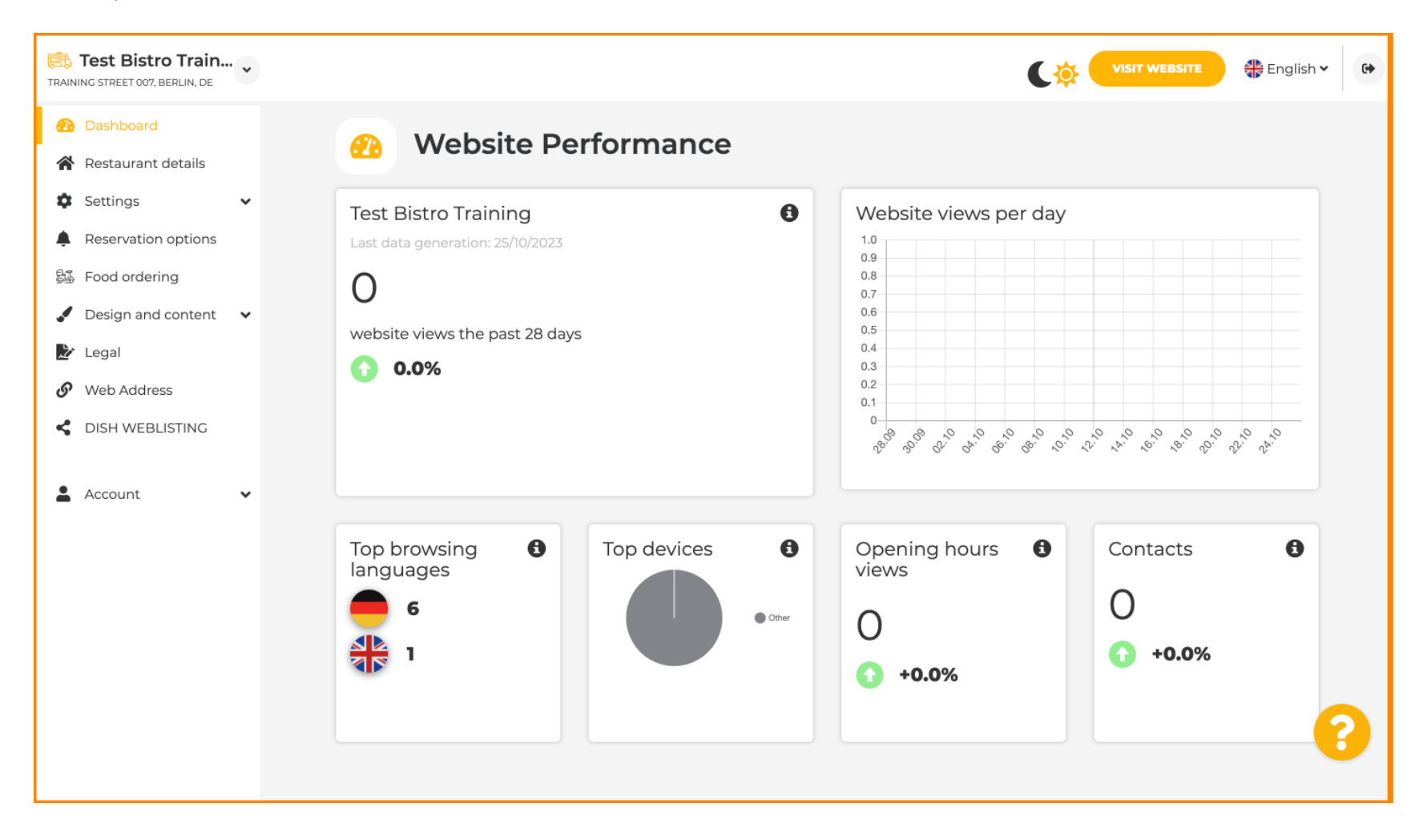

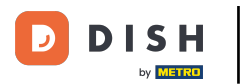

## Sur Détails du restaurant , les données de contact de l'établissement peuvent être modifiées.

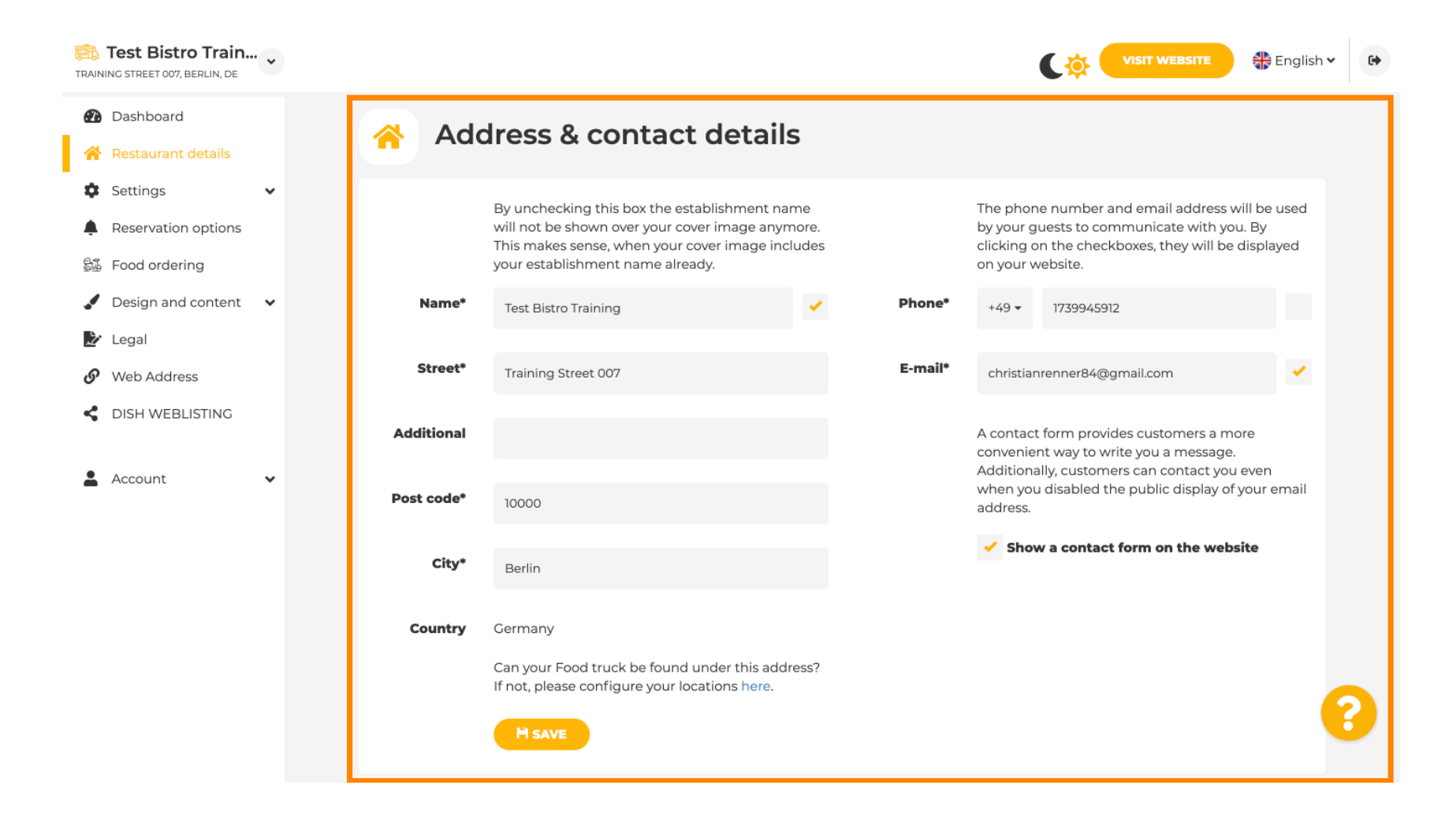

## De plus, les comptes de médias sociaux de l'établissement peuvent être liés.

by METRO

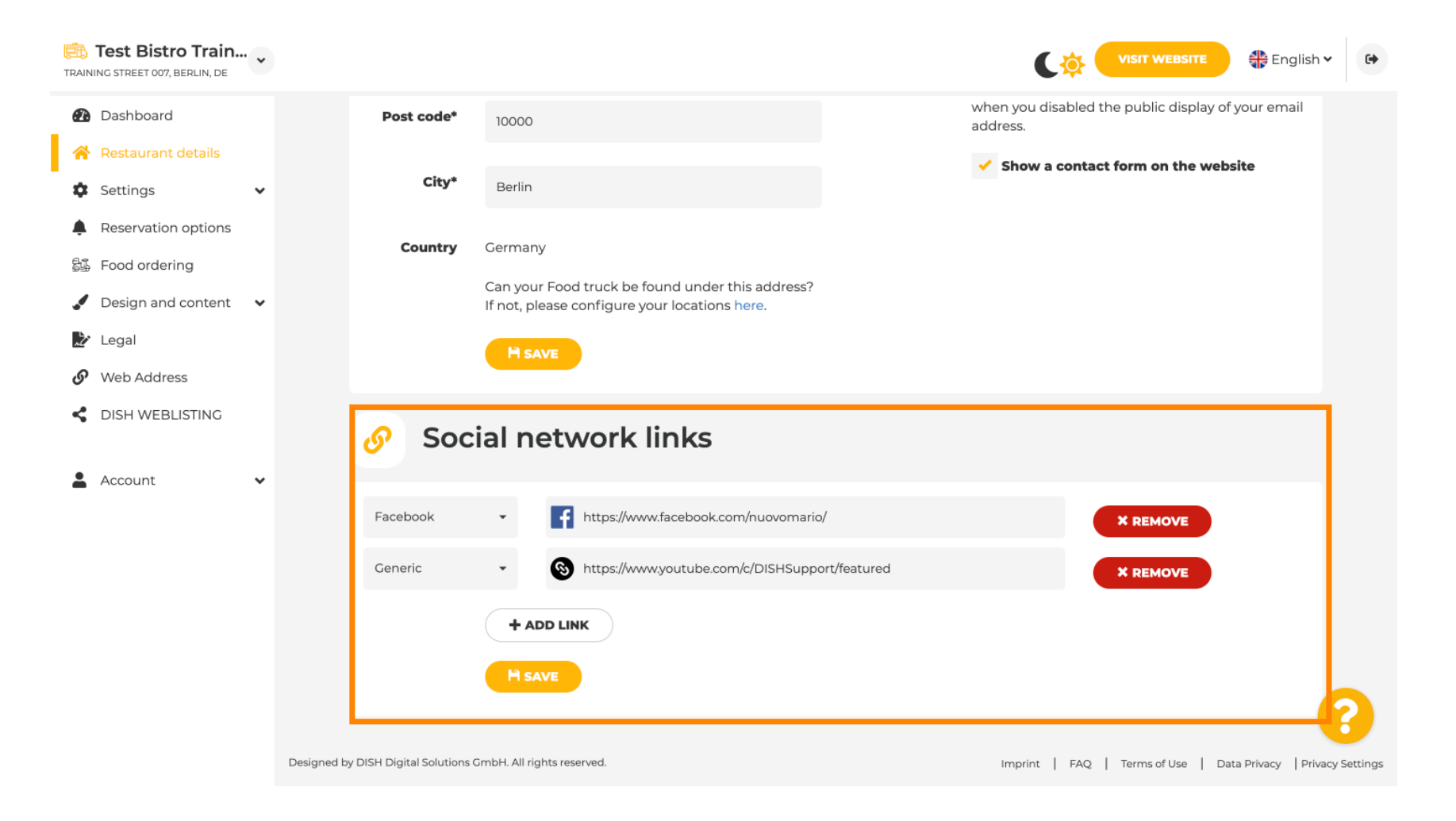

by METRO

Cliquez sur Heures d'ouverture, sous Paramètres, pour modifier les heures d'ouverture.

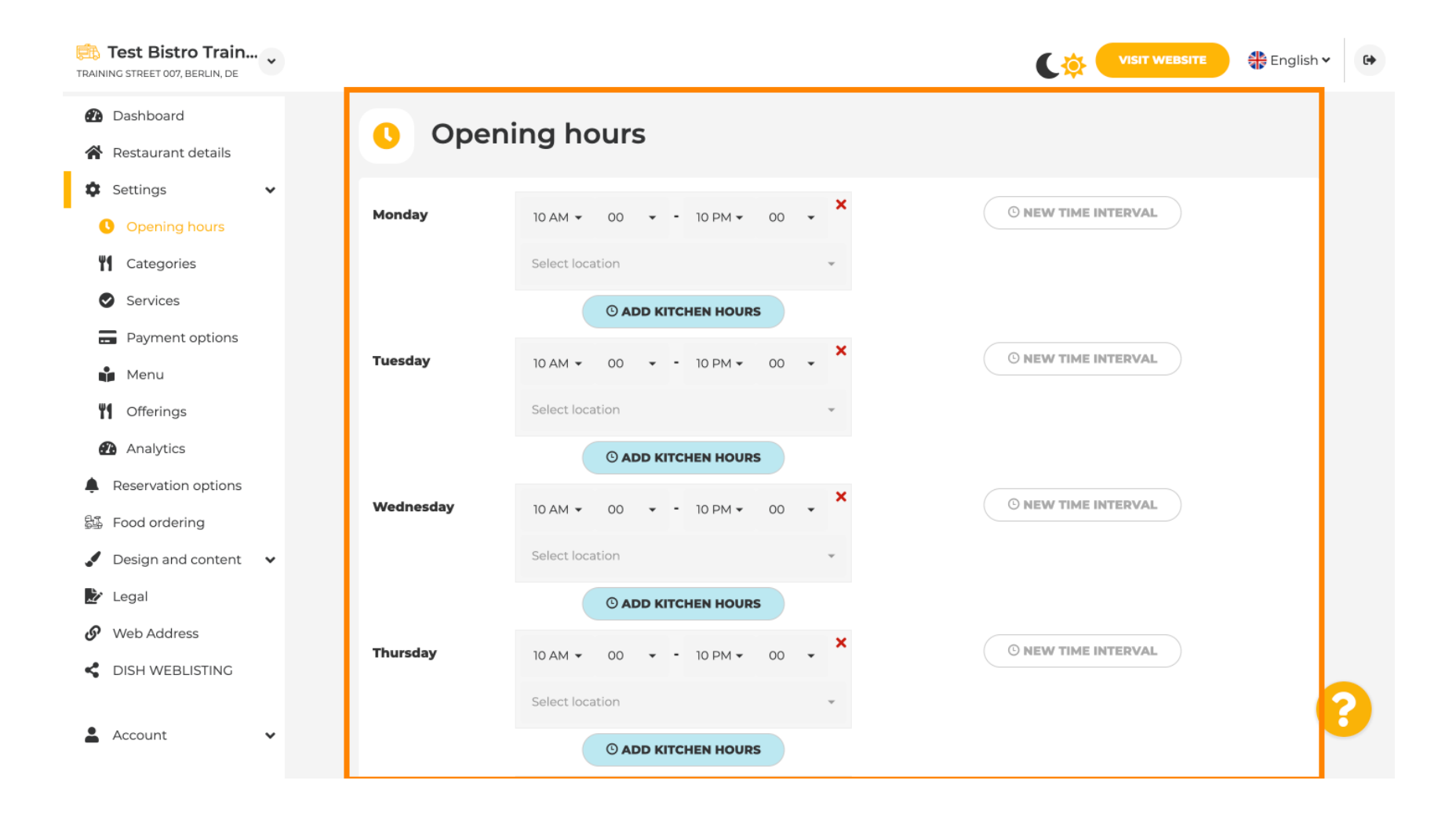

D

# • Vous pouvez également définir des heures d'ouverture pour d'autres adresses de lieux .

| Test Bistro Train                                                             | •          |                                          |                                        | VISIT WEBSITE 🕀 English 🗸 🚱                                    |
|-------------------------------------------------------------------------------|------------|------------------------------------------|----------------------------------------|----------------------------------------------------------------|
| <ul> <li>Dashboard</li> <li>Restaurant details</li> <li>Sottings</li> </ul>   |            | Saturday 12 AM - 00 -<br>Select location | - 11 PM • 00 • ×                       | O NEW TIME INTERVAL                                            |
| Opening hours Categories                                                      |            | Sunday - closed -                        |                                        | O NEW TIME INTERVAL                                            |
| <ul> <li>Services</li> <li>Payment options</li> <li>Menu</li> </ul>           |            | Dis                                      | + ADD EXCEPTION                        | ur cover image                                                 |
| <ul> <li>Offerings</li> <li>Analytics</li> <li>Reservation options</li> </ul> |            |                                          | Sync my opening hours with Dish Reserv | vation                                                         |
| 월∰ Food ordering<br>✔ Design and content ✔                                    |            |                                          | H save                                 |                                                                |
| <ul> <li>Legal</li> <li>Web Address</li> </ul>                                |            | Locations addre                          | sses                                   |                                                                |
| DISH WEBLISTING                                                               | Designed b | + ADD NEW                                | VLOCATION                              | Imprint   FAQ   Terms of Use   Data Privacy   Privacy Settings |

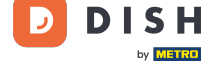

# Dans la section Catégories , vous pouvez modifier la catégorie d'entreprise. Remarque : toute modification aura également un impact sur les offres et les services.

隢 Test Bistro Train... 🔵 🏶 English 🗸 • C 🝅 TRAINING STREET 007, BERLIN, DE Dashboard **Business category** 41 A Restaurant details ÷ Settings ~ Your establishment type helps enhance your website options and optimises the visibility of your website on web search engines. Opening hours Categories  $\sqrt{3}$ 1.1.m. ÷ Services Bakery Bar Bistro Butcher Café Canteen Payment options 📫 Menu Offerings FA S. Analytics Catering Confectionery **Cooking school** Crêperie Diner Foodtruck Reservation options • 品。 Food ordering 🖌 Design and content 🛛 🗸 30 7 .用. ð `**@**` 🏂 Legal Heuriger Hotel Kiosk Nightclub Restaurant Shisha lounge Web Address dish weblisting ? Account ~

Dans la section « Services » , vous pouvez modifier ou ajouter les services de l'établissement. Ceux-ci ont un impact sur la visibilité dans les moteurs de recherche.

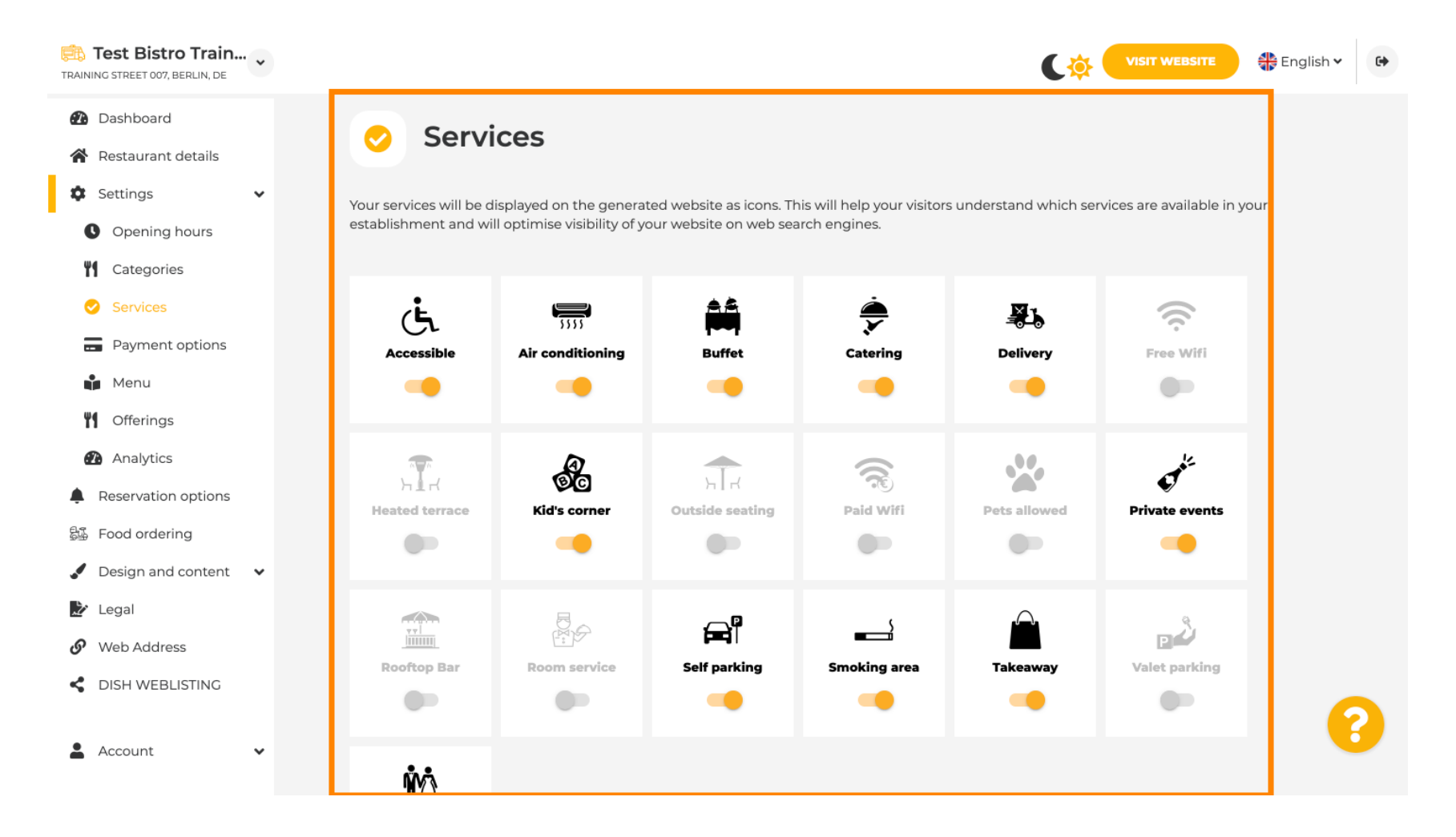

by METRO

P

Dans les options de paiement, vous pouvez activer ou désactiver les options de paiement.

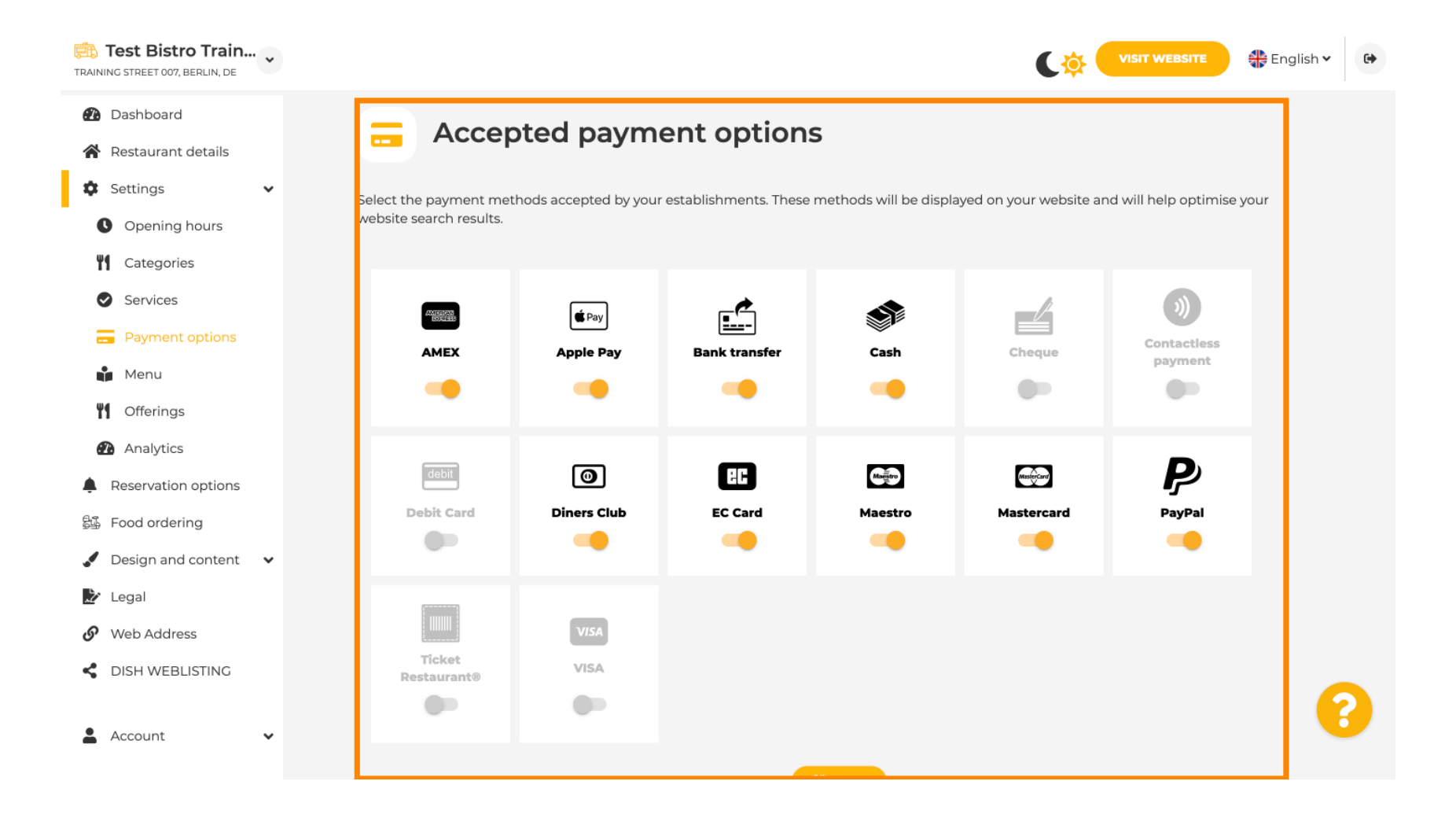

DISH

by METRO

D

0

Dans le menu, vous pouvez ajouter un nouveau menu au site web. Il vous suffit de télécharger un document ou de créer un PDF à partir d'images.

| TRAINING STREET 007, BERLIN, DE                        |                  |                                 |                                 | ¢                                       | VISIT WEBSITE                 |  |
|--------------------------------------------------------|------------------|---------------------------------|---------------------------------|-----------------------------------------|-------------------------------|--|
| <ul><li>Dashboard</li><li>Restaurant details</li></ul> | 🔒 Re             | staurant menu                   | 1                               |                                         |                               |  |
| 🌣 Settings 🗸                                           | Upload up to 10  | ) menus as a picture in JPG/PN0 | G format or as PDF document.    |                                         |                               |  |
| Opening hours                                          | If you want to d | combine the separate pages of y | our menu into a single PDF file | e, please click <b>"Create menu PDF</b> | from multiple images".        |  |
| Categories                                             | menu for your    | visitors.                       | photos, which are automatical   | y combined into a PDF file. This e      | mances the readability of the |  |
| Services                                               | Мери             |                                 | Document                        | Winter-Menu ndf                         | X DEMOVE                      |  |
| - Payment options                                      | Merra            | Winter Menu                     | bountent                        | Witter-Mend.pdf                         | A REWOLD                      |  |
| 📫 Menu                                                 | Menu             | Menu                            | Document                        | Menu.png                                | X REMOVE                      |  |
| M Offerings                                            |                  |                                 |                                 |                                         |                               |  |
| Analytics                                              | New              |                                 |                                 |                                         |                               |  |
| Reservation options                                    | menu             |                                 |                                 |                                         |                               |  |
| 歸 Food ordering                                        |                  |                                 | PLOAD (PDF / JPG / PNG)         |                                         |                               |  |
| 🖌 Design and content 🛛 🗸                               |                  |                                 |                                 |                                         |                               |  |
| を Legal                                                |                  | - or -                          |                                 |                                         |                               |  |
| 🔗 Web Address                                          |                  | CREATE MENU PDF F               | ROM MULTIPLE IMAGES             |                                         |                               |  |
| CISH WEBLISTING                                        |                  |                                 |                                 |                                         | 0                             |  |
| 🛓 Account 🗸 🗸                                          |                  |                                 |                                 |                                         |                               |  |

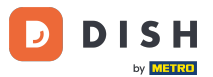

Dans les offres, vous pouvez modifier les types de cuisine et autres offres générales. Remarque : sélectionnez judicieusement votre cuisine principale, car cela aura un impact sur le texte automatisé et les résultats des moteurs de recherche.

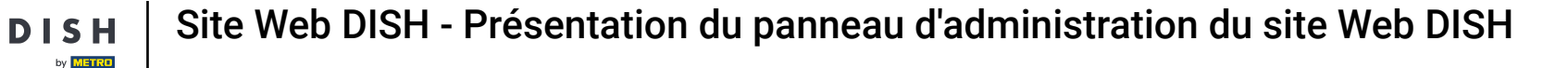

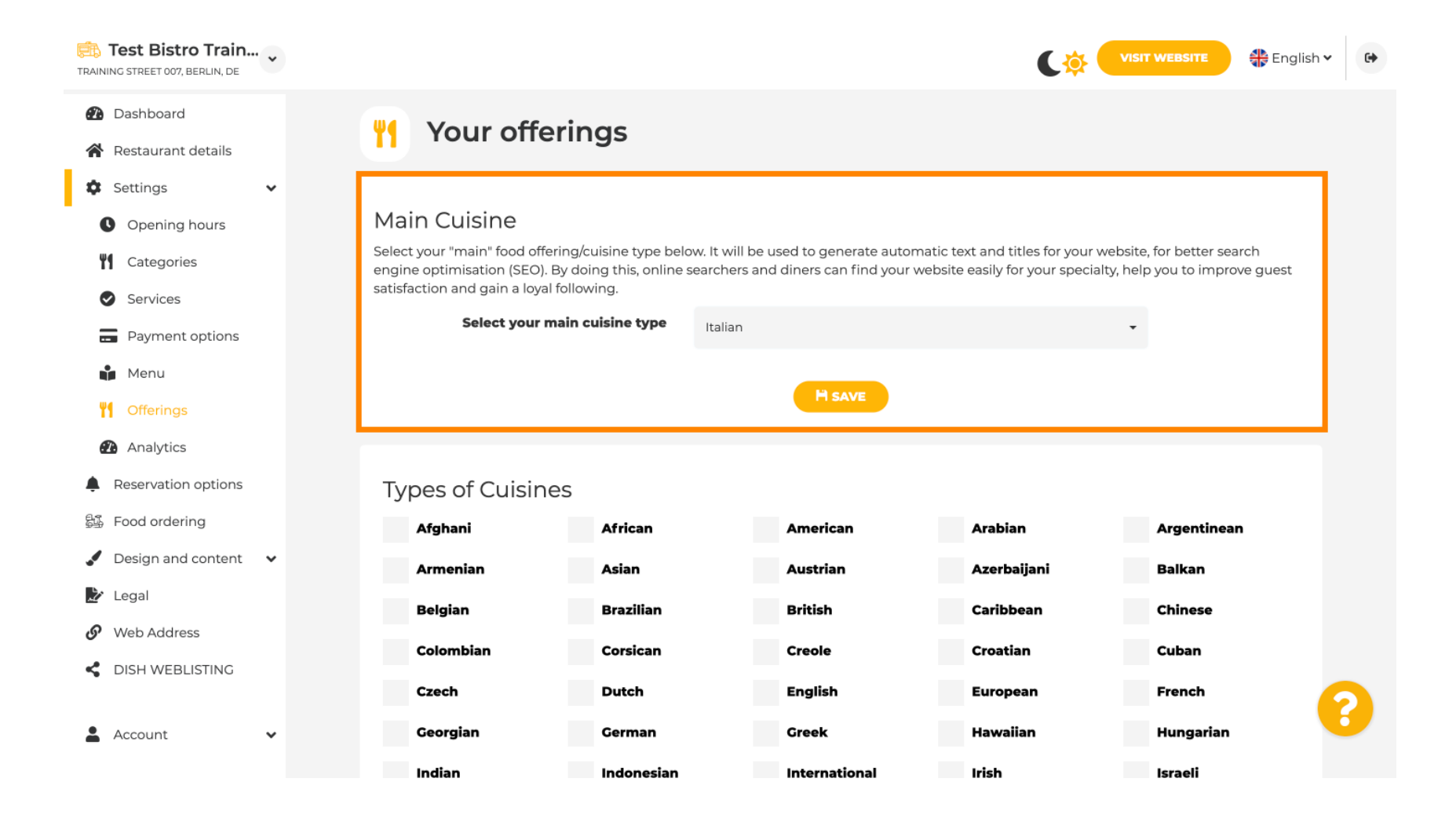

# Sous Analytics , vous pouvez insérer votre code Analytics .

D

by METRO

| Test Bistro Train        |                                                                                              |                                  | 🕀 English 🗸 🚯                  |
|--------------------------|----------------------------------------------------------------------------------------------|----------------------------------|--------------------------------|
| 🕐 Dashboard              | Custom Google Analytics                                                                      |                                  |                                |
| Restaurant details       |                                                                                              |                                  |                                |
| 🕸 Settings 🗸 🗸           |                                                                                              |                                  |                                |
| Copening hours           | Google Analytics                                                                             |                                  |                                |
| Categories               |                                                                                              |                                  |                                |
| Services                 | Please add you personal Google Universal Analytics code here to track your own visitor data. |                                  |                                |
| Payment options          | Google Universal Analytics                                                                   |                                  |                                |
| Menu                     |                                                                                              |                                  |                                |
| Offerings                | H SAVE                                                                                       |                                  |                                |
| nalytics                 |                                                                                              |                                  |                                |
| Reservation options      |                                                                                              |                                  |                                |
| 💱 Food ordering          |                                                                                              |                                  |                                |
| 🖌 Design and content 🛛 🗸 |                                                                                              |                                  |                                |
| 🏂 Legal                  |                                                                                              |                                  |                                |
| 🔗 Web Address            |                                                                                              |                                  |                                |
| CISH WEBLISTING          |                                                                                              |                                  |                                |
| 🛓 Account 🗸 🗸            | Designed by DISH Digital Solutions GmbH. All rights reserved.                                | Imprint   FAQ   Terms of Use   D | ata Privacy   Privacy Settings |

DISH

Dans Réservations, vous pouvez sélectionner les options préférées pour recevoir des réservations via le site Web.

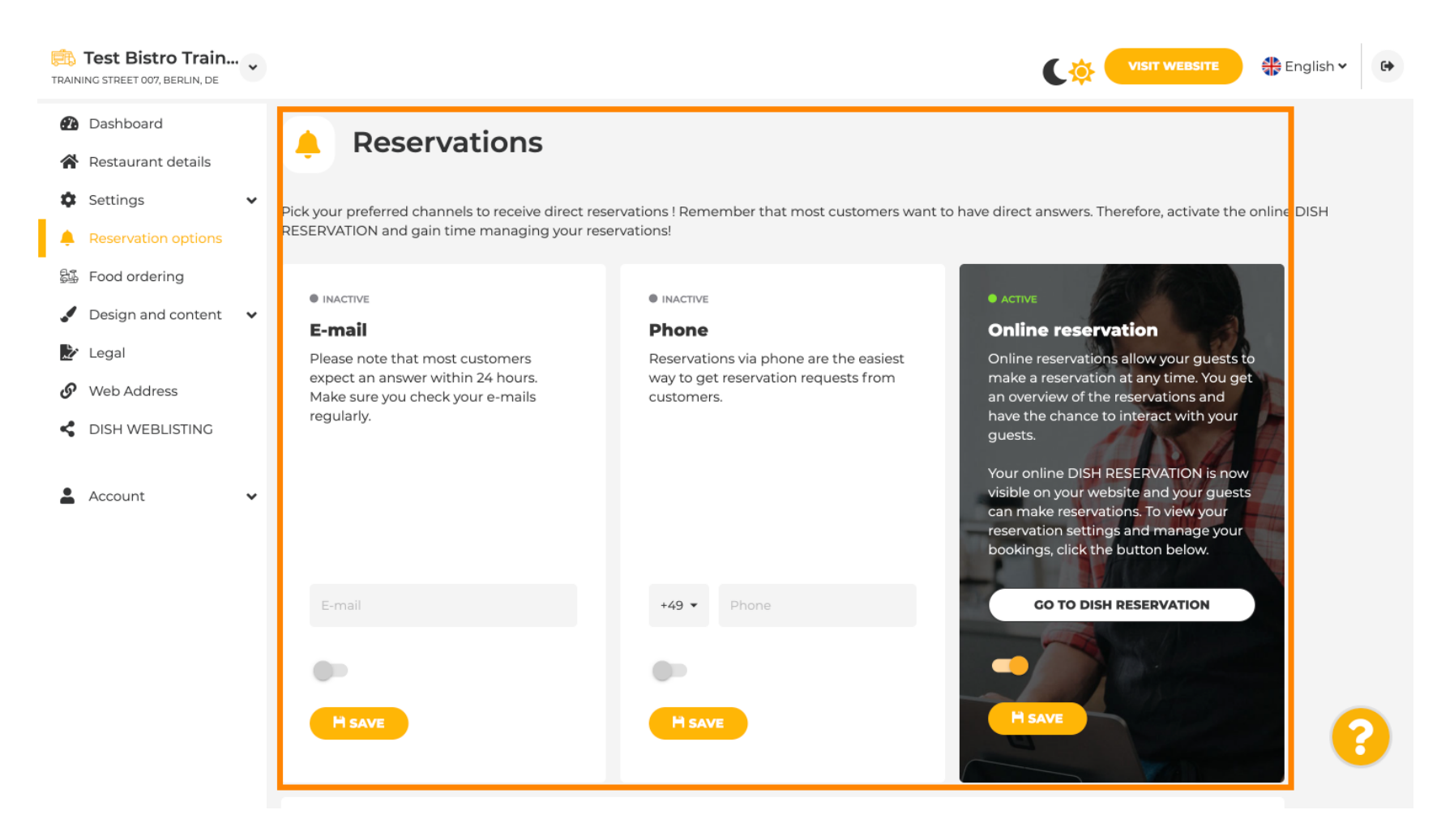

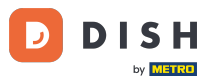

Lors de la commande de plats, vous pouvez activer ou désactiver un formulaire de commande pour les commandes à emporter. Remarque : cette fonctionnalité sera disponible après le téléchargement d'un menu sur le site Web.

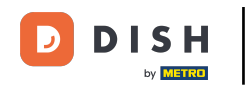

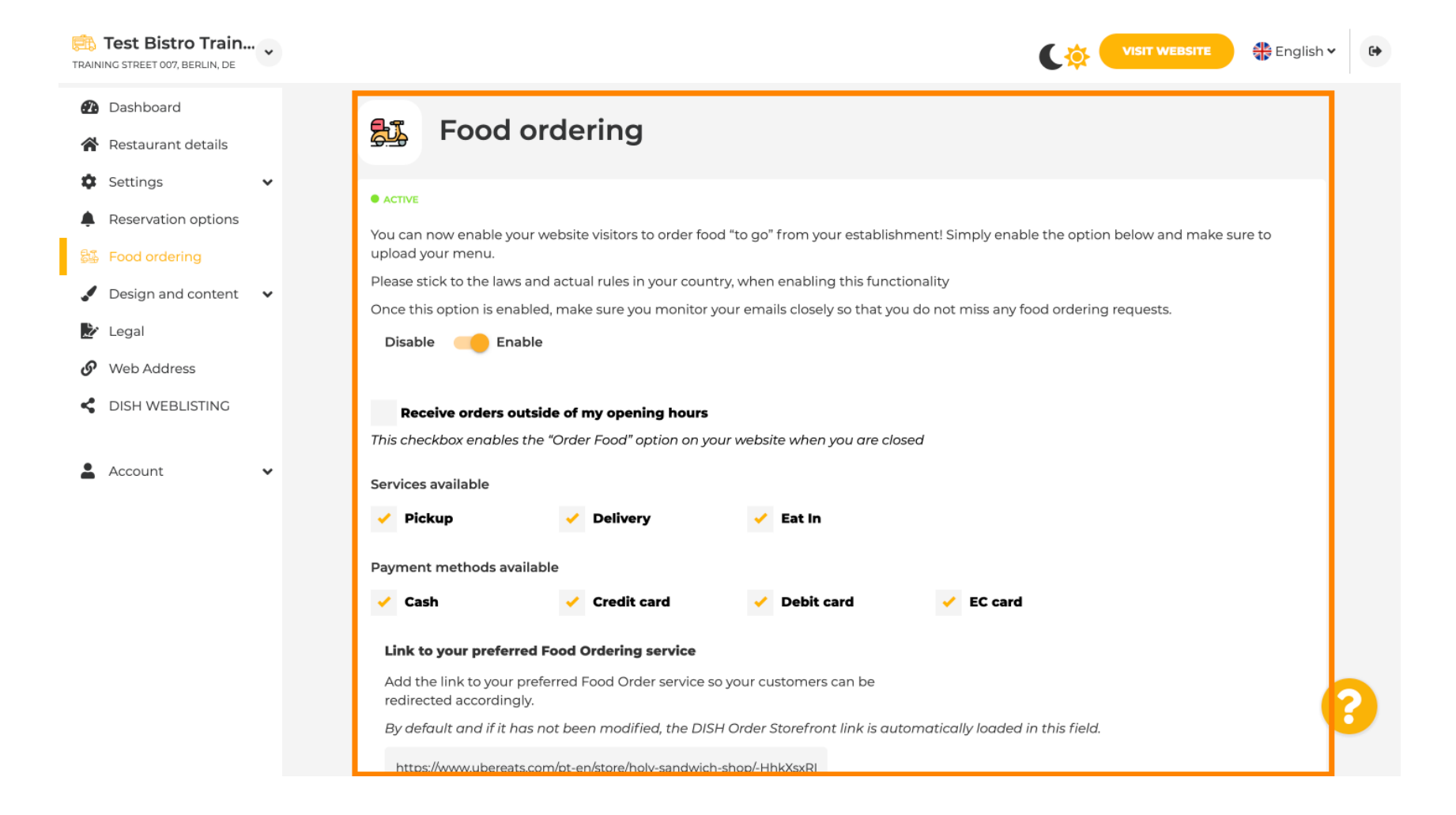

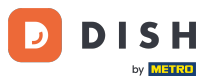

Sous « Modèle de conception », vous pouvez choisir entre différents modèles et cliquer sur « APPLIQUER » pour activer votre choix. Remarque : faites défiler vers le bas pour découvrir les autres modèles.

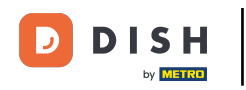

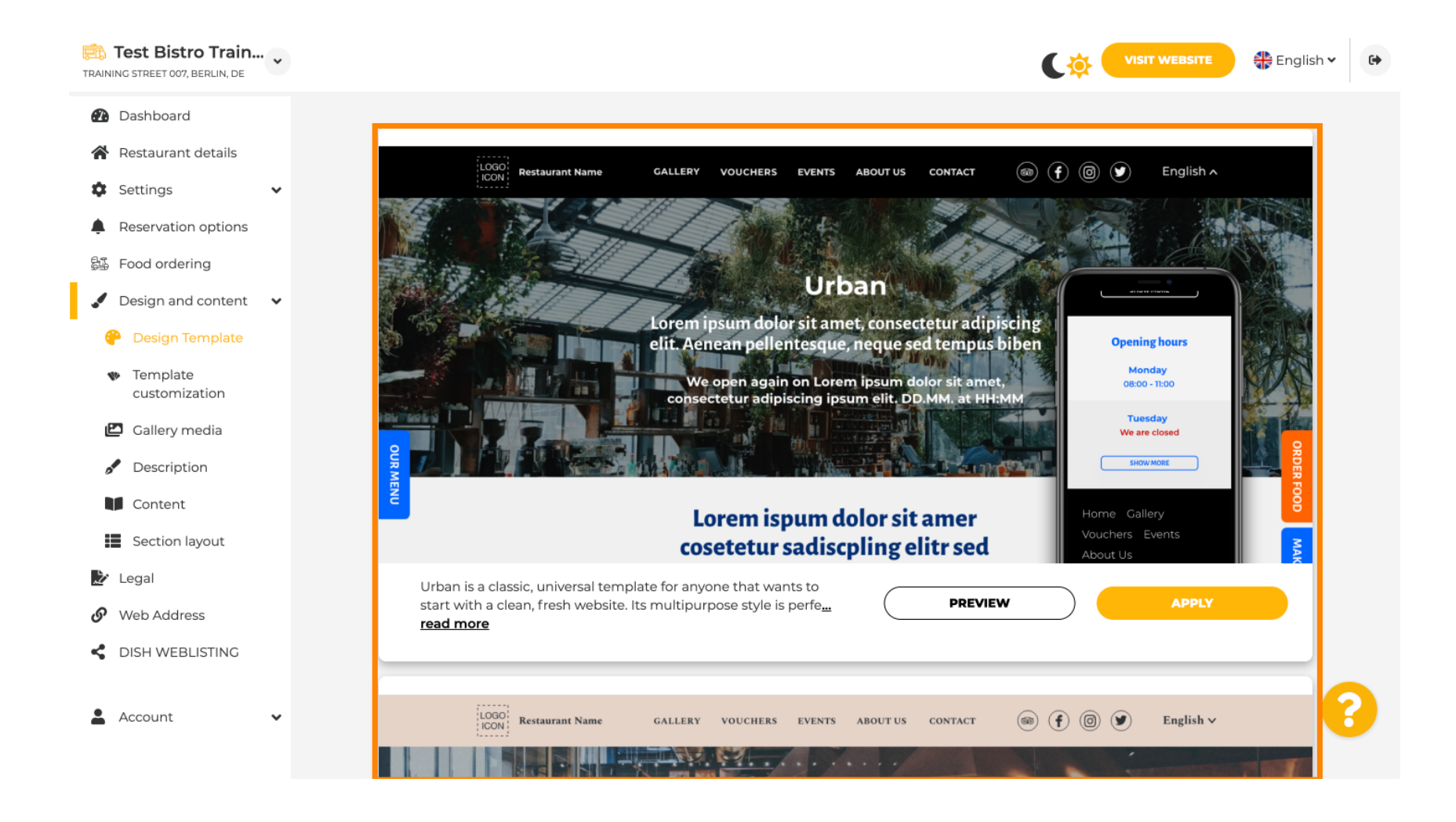

DISH

Sous « Personnalisation du modèle » , vous pouvez personnaliser la couleur du site web. Cliquez sur la couleur souhaitée pour votre configuration. Remarque : il s'agit d'une fonctionnalité premium.

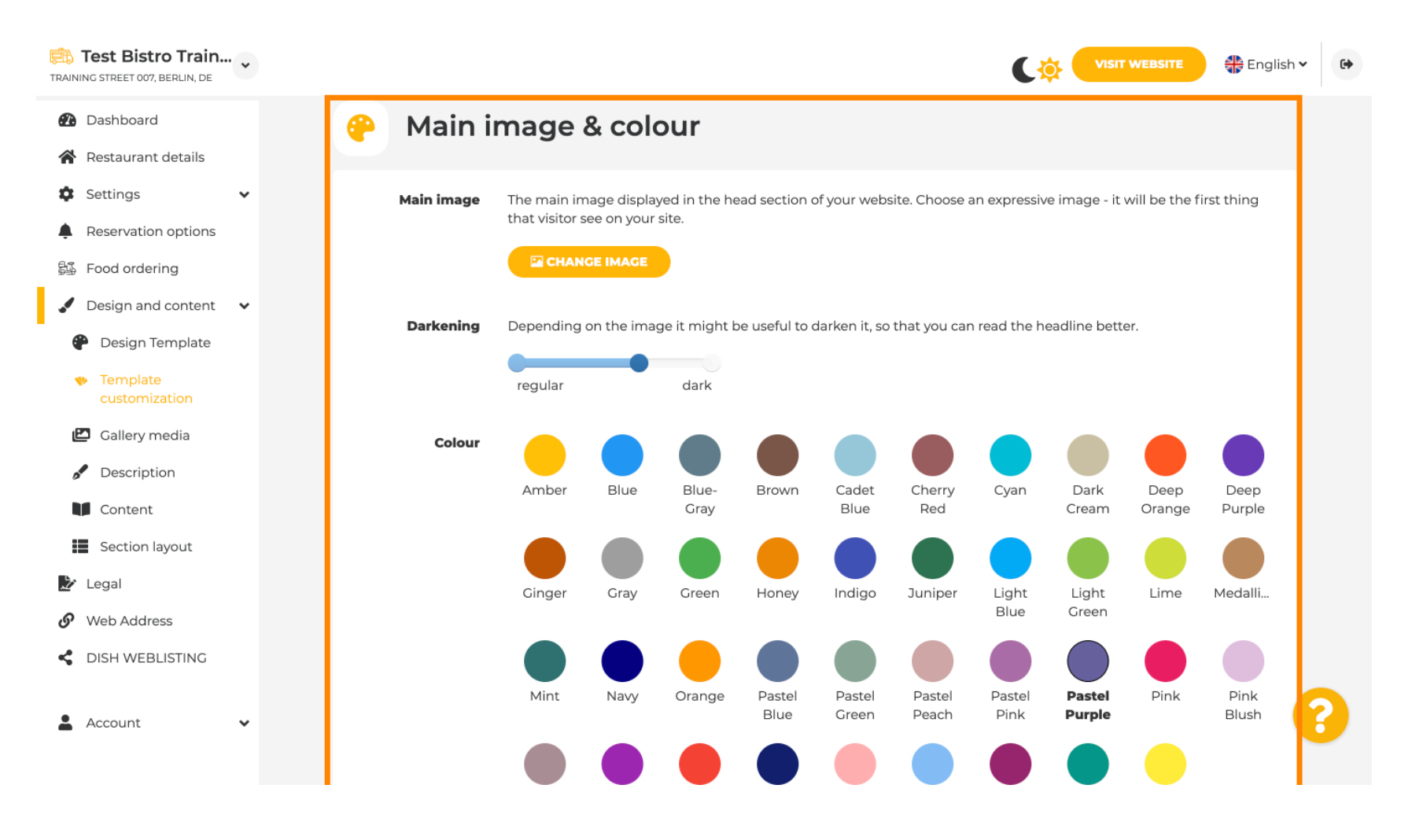

## Faites défiler vers le bas pour ajuster les polices de votre site Web.

by METRO

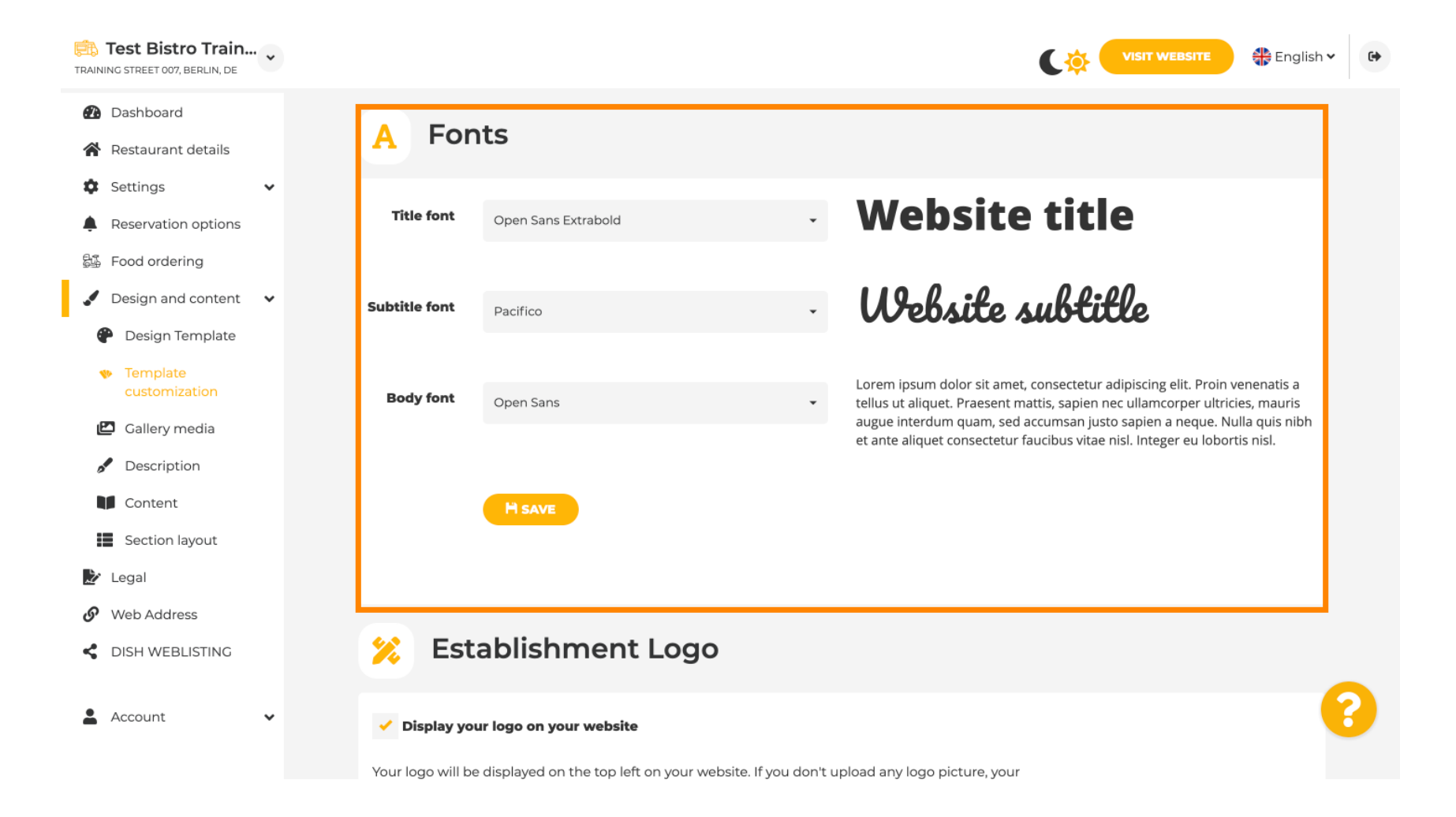

#### Chez Establishments Logo, vous pouvez télécharger votre logo sur votre site Web.

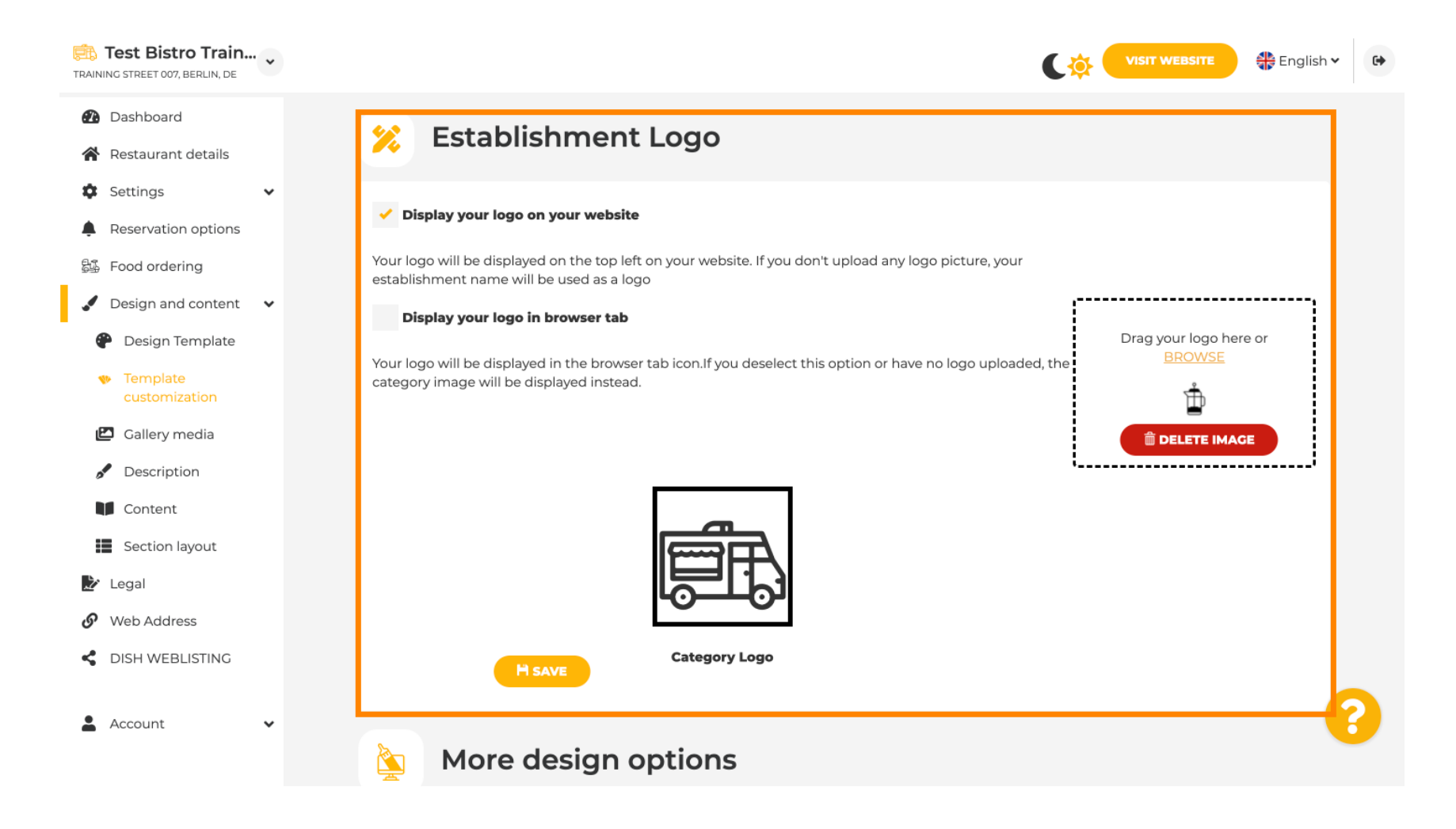

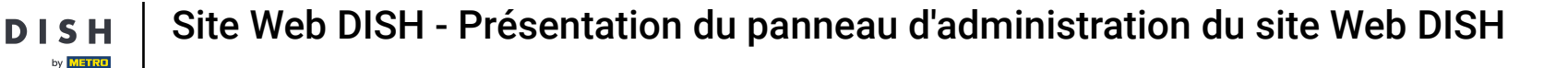

En faisant défiler la page, vous accéderez à davantage d'options de conception. Vous pouvez télécharger une image d'arrière-plan, définir la couleur et l'opacité de l'image.

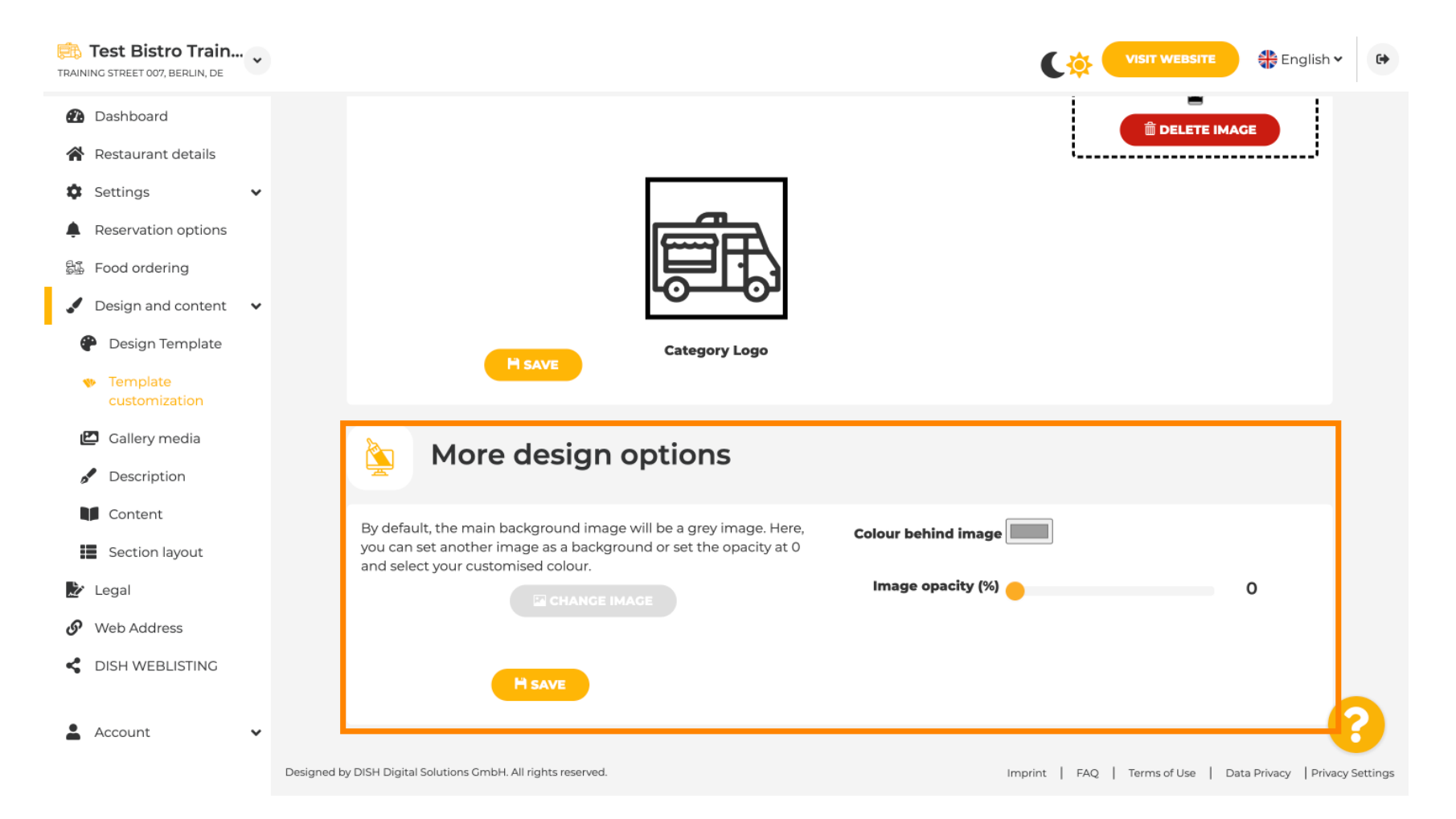

#### Sous Galerie média , vous pouvez télécharger des photos de votre établissement.

by METRO

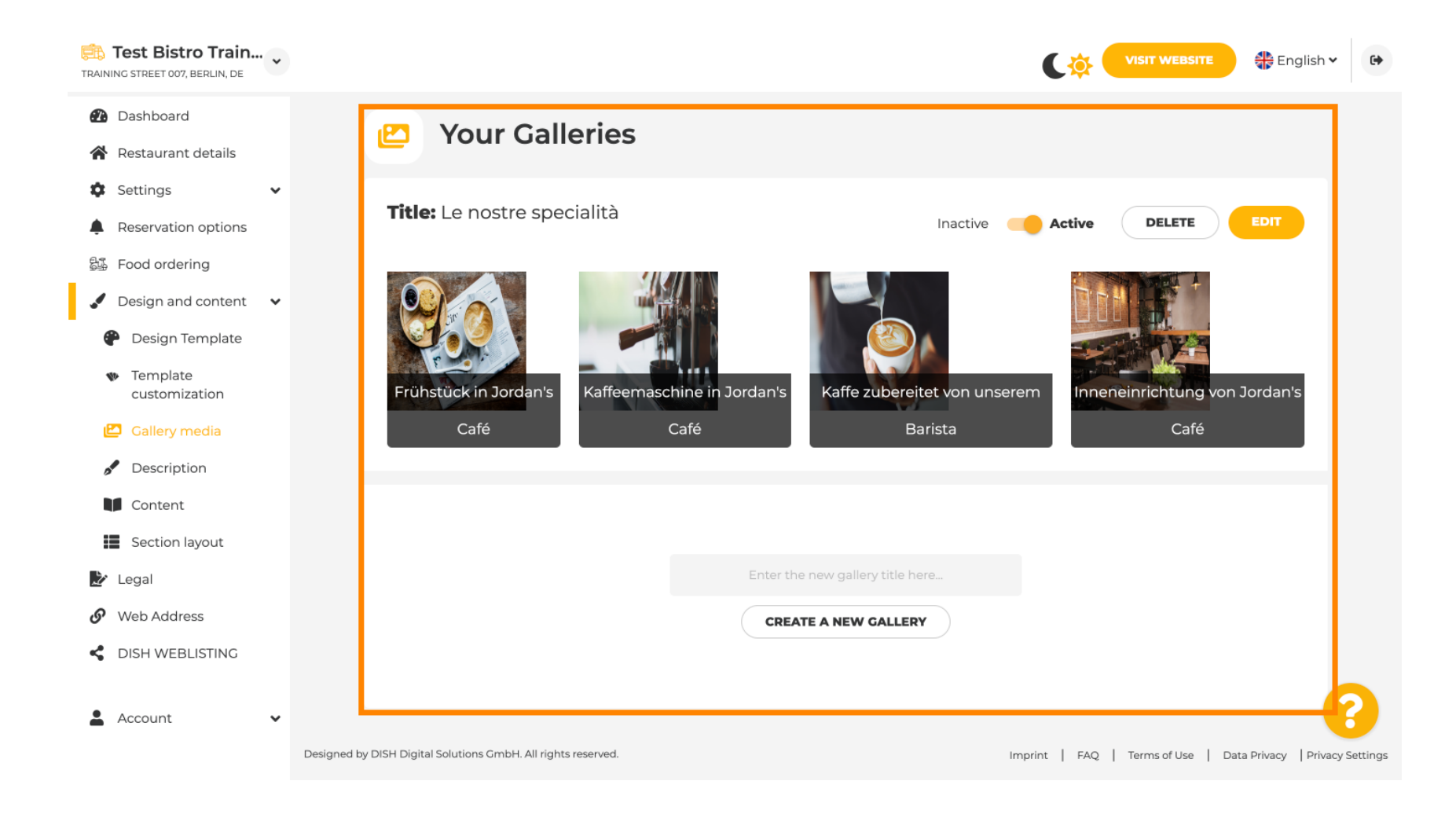

DISH

Sous Description, vous pouvez modifier le titre de bienvenue , la méta description et la description principale de votre site Web .

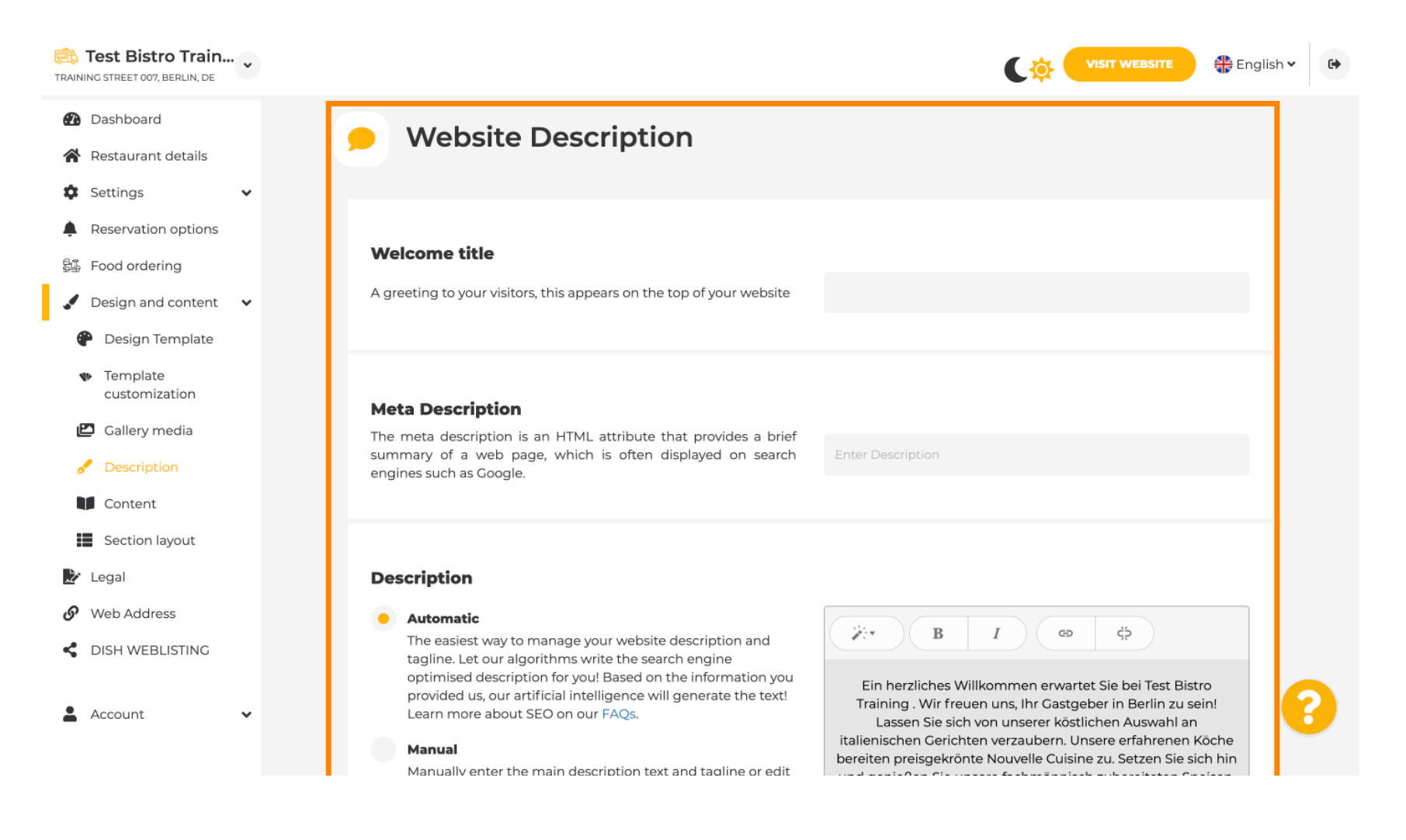

#### La description principale peut être écrite manuellement ou générée automatiquement.

by METRI

i

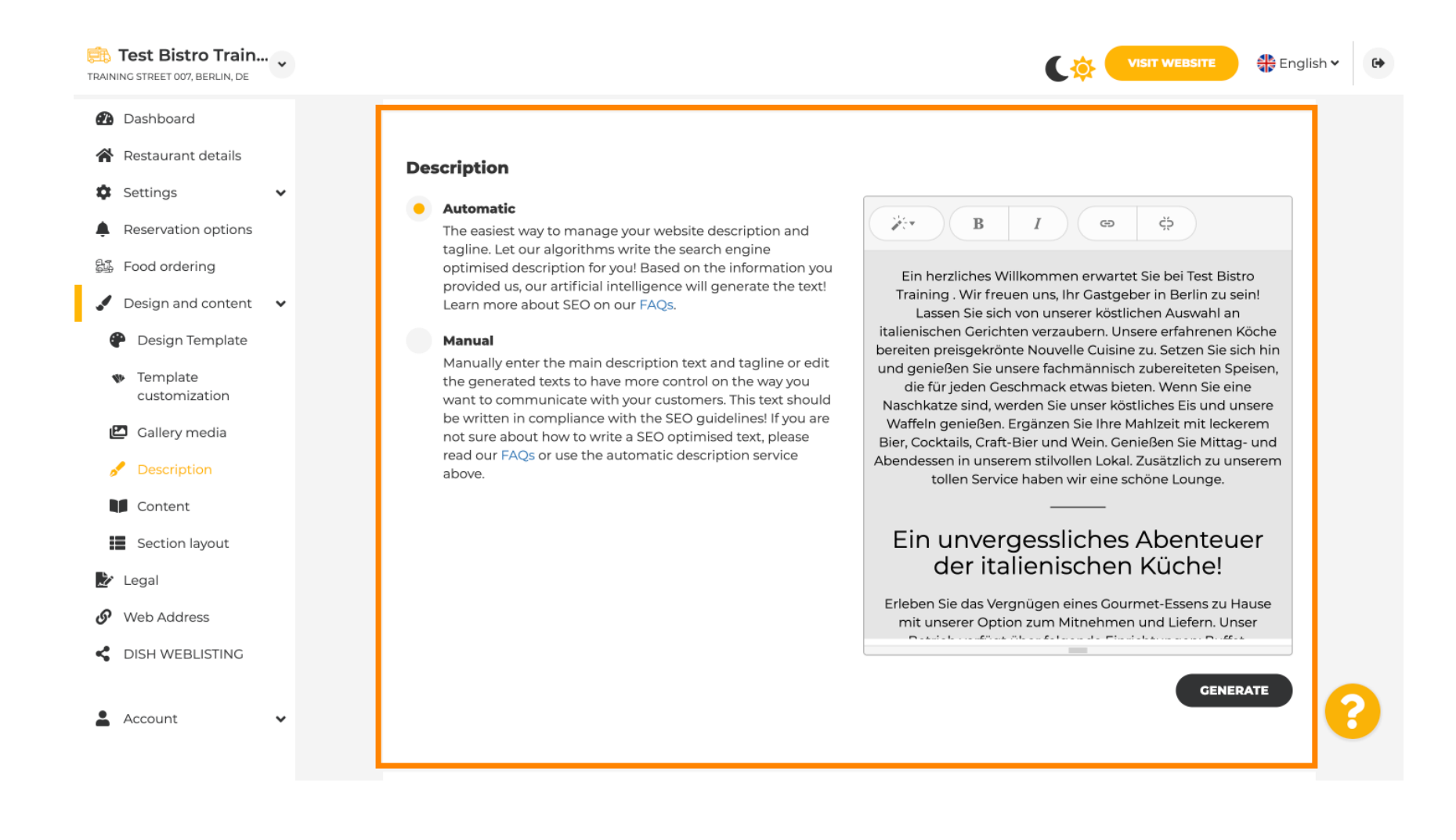

# • Pour rendre votre site Web plus percutant, ajoutez un slogan.

D

| Test Bistro Train<br>TRAINING STREET 007, BERLIN, DE | • | VISIT WEBSITE STE English *                                                                                                    | • |
|------------------------------------------------------|---|----------------------------------------------------------------------------------------------------|---|
| 🚹 Dashboard                                          |   |                                                                                                    |   |
| Restaurant details                                   |   |                                                                                                    |   |
| Settings                                             | ~ |                                                                                                    |   |
| Reservation options                                  |   | Tagline                                                                                                    |   |
| 员 Food ordering                                      |   | Search Impactful: This is a title for your website description (please<br>note, that, it is, only, editable, when your Description is, set to |   |
| 🖌 Design and content                                 | ~ | Manual)                                                                                                    |   |
| Pesign Template                                      |   |                                                                                                    |   |
| <ul> <li>Template</li> <li>customization</li> </ul>  |   |                                                                                                    |   |
| 🖆 Gallery media                                      |   | Speak to your diners in english                                                                                                    |   |
| 📌 Description                                        |   | Thanks to our artificial intelligence, we can generate an automatic description in the language of the establishment country and in english.  |   |
| Content                                              |   |                                                                                                    |   |
| Section layout                                       |   |                                                                                                    |   |
| ⋩ Legal                                              |   |                                                                                                    |   |
| 🔗 Web Address                                        |   | Preview Czech - PREVIEW                                                                                                    |   |
| CISH WEBLISTING                                      |   |                                                                                                    |   |
| Account                                              | ~ | H save                                                                                                    |   |

Après avoir défini et modifié la description de votre site web, vous pouvez également activer la fonction de traduction. Remarque : il s'agit d'une fonction premium.

| Rest Bistro Train<br>TRAINING STREET 007, BERLIN, DE                                                                                  | VISIT WEBSITE 🕀 English 🗸                                                                                                    | • |
|----------------------------------------------------------------------------------------------------|----------------------------------------------------------------------------------------------------|---|
| <ul><li>Dashboard</li><li>Restaurant details</li></ul>                                                                                |                                                                                                    |   |
| <ul> <li>Settings</li> <li>Reservation options</li> <li>Food ordering</li> <li>Design and content</li> <li>Design Template</li> </ul> | Tagline         Search Impactful: This is a title for your website description (please note that it is only editable when your Description is set to Manual)    Test Bistro Training Foodtruck |   |
| <ul> <li>Template customization</li> <li>Gallery media</li> <li>Description</li> <li>Content</li> <li>Section layout</li> </ul>       | Speak to your diners in english<br>Thanks to our artificial intelligence, we can generate an automatic description in the language of the establishment<br>country and in english.             |   |
| <ul> <li>Legal</li> <li>Web Address</li> <li>DISH WEBLISTING</li> </ul>                                                               | Preview Czech • PREVIEW                                                                                                    |   |
| 🛓 Account 🗸 🗸                                                                                                    | H SAVE ?                                                                                                    |   |

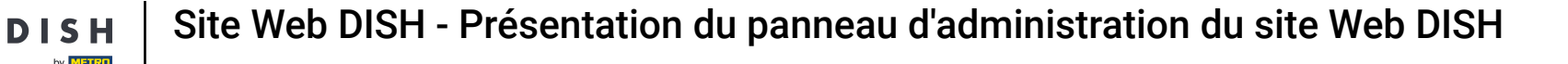

Ð

Pour ajouter du contenu à votre site web, cliquez sur « Contenu » dans la barre de menu. Sélectionnez ici les blocs de contenu pour ajouter des informations sur votre établissement.

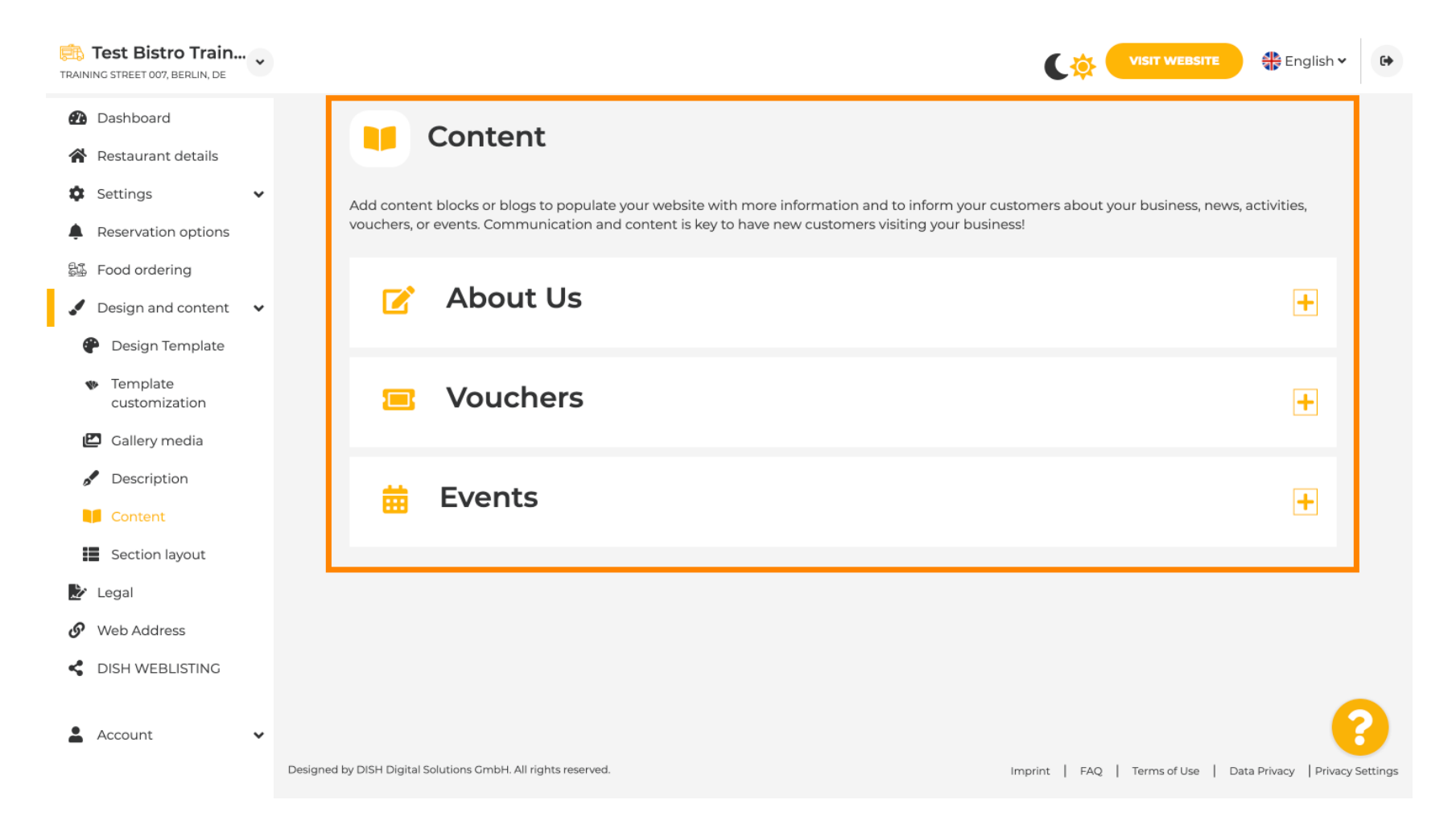

0

Sous « Disposition des sections », vous pouvez visualiser la structure actuelle du site web. Cliquez et faites glisser la barre de contenu souhaitée à l'emplacement souhaité pour la modifier.

| RAINING STREET 007, BERLIN, DE                 | C                                                                                                    | VISIT WEBSITE 🕀 English 🗸 🕞          |
|------------------------------------------------|----------------------------------------------------------------------------------------------------|--------------------------------------|
| 2 Dashboard                                    | Section Lavout                                                                                                |                                      |
| 😭 Restaurant details                           |                                                                                                    |                                      |
| 🕸 Settings 🗸 🗸                                 | This is how the content on your website is layed out currently. Change the layout of your website by dragging | g the sections.                      |
| Reservation options                            |                                                                                                    |                                      |
| 鄙 Food ordering                                | A Hondor                                                                                                    | This section plugar stars at the ten |
| 🖌 Design and content 🛛 🗸                       |                                                                                                    | This section always stays at the top |
| 🕐 Design Template                              |                                                                                                    | 12                                   |
| <ul> <li>Template<br/>customization</li> </ul> |                                                                                                    |                                      |
| 🖾 Gallery media                                | III ↑↓ Menu                                                                                                   | Ľ                                    |
| 🧬 Description                                  |                                                                                                    |                                      |
| Content                                        | іі ↑↓ Мар                                                                                                    | C'                                   |
| Section layout                                 |                                                                                                    |                                      |
| 達 Legal                                        | III ↑ ↓ Food Order                                                                                            | C'                                   |
| 🔗 Web Address                                  |                                                                                                    |                                      |
| CISH WEBLISTING                                |                                                                                                    | C'                                   |
| 🛓 Account 🗸 🗸                                  | III ↑↓ Opening hours                                                                                          | 2                                    |

DISH

Cliquez sur Mentions légales dans la barre de menu si vous souhaitez personnaliser les mentions légales du site Web.

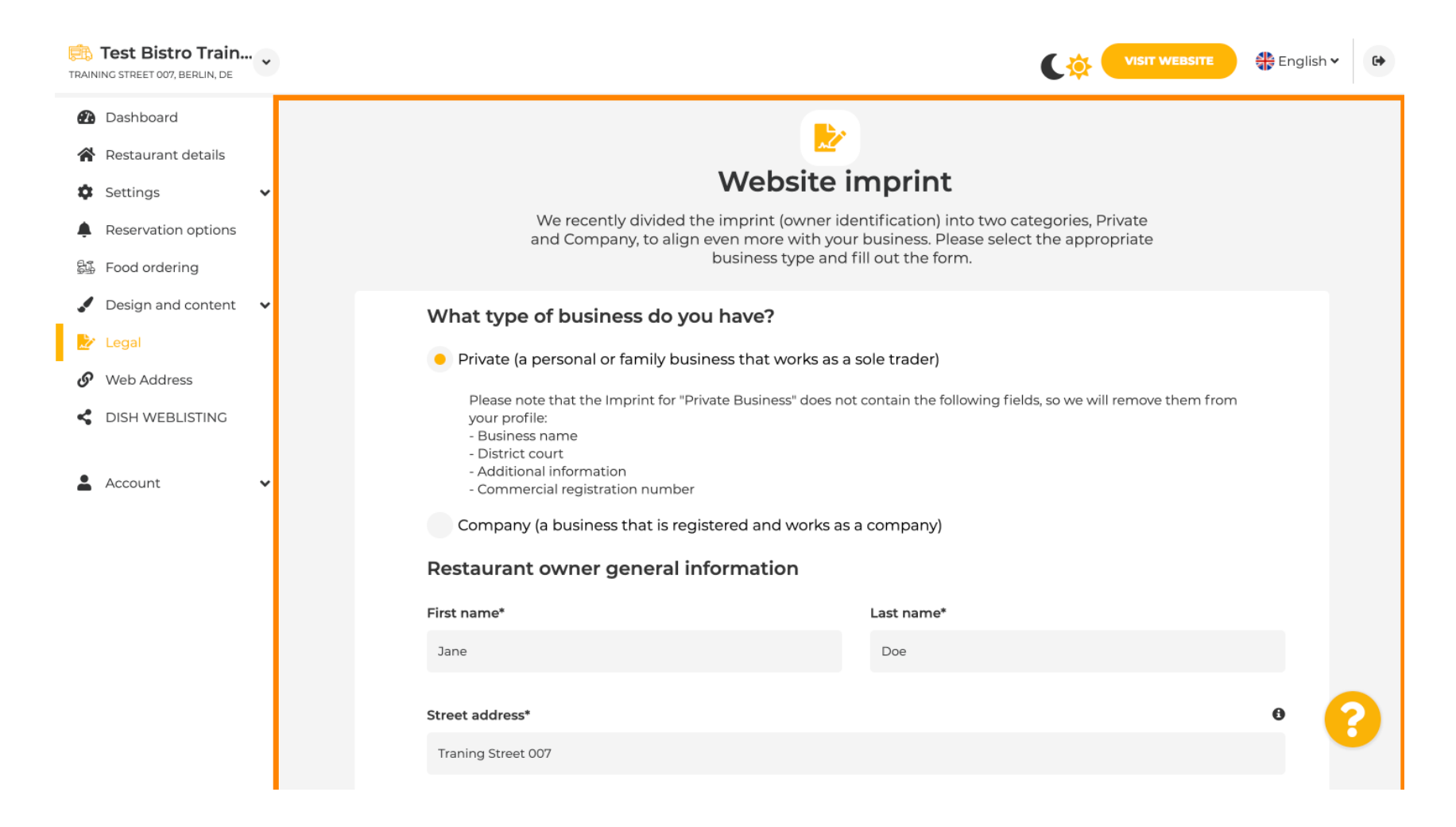

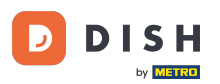

Sous « Politique de confidentialité », vous pouvez choisir d'utiliser votre propre politique de confidentialité ou la politique de confidentialité par défaut.
Remarque : cliquez sur le lien bleu pour consulter la politique de confidentialité par défaut.

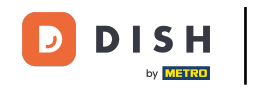

| TRAIN    | Test Bistro Train   | • • |                                                                                                    | C🄅               |                  | 👫 English 🗸              | •        |
|----------|---------------------|-----|----------------------------------------------------------------------------------------------------|------------------|------------------|--------------------------|----------|
| <b>@</b> | Dashboard           |     | Local Tax Number* <b>1</b> Competent super                                                         | visory authority | (if applicable)  | 0                        |          |
| *        | Restaurant details  |     | DE241324                                                                                           |                  |                  |                          |          |
| ۵        | Settings            | ~   |                                                                                                    |                  |                  |                          |          |
|          | Reservation options |     | Registration number for this authority (if applicable)                                             |                  |                  |                          |          |
| 84       | Food ordering       |     |                                                                                                    |                  |                  |                          |          |
|          | Design and content  | ~   |                                                                                                    |                  |                  |                          |          |
| Ż        | Legal               |     | H SAVE                                                                                             |                  |                  |                          |          |
| G        | Web Address         |     |                                                                                                    |                  |                  |                          |          |
| <<br>•   | DISH WEBLISTING     | ~   | Privacy policy                                                                                     |                  |                  |                          |          |
|          |                     |     | For legal reasons your website has to provide a privacy policy. You can use our default version of | r use your own.  |                  |                          |          |
|          |                     |     | • Use our default privacy policy                                                                   |                  |                  |                          |          |
|          |                     |     | Use your own privacy policy                                                                        |                  |                  |                          |          |
|          |                     |     | H SAVE                                                                                             |                  |                  |                          | 2        |
|          |                     |     | Designed by DISH Digital Solutions GmbH. All rights reserved.                                      | Imprint   FAC    | 2   Terms of Use | Data Privacy   Privacy S | Settings |

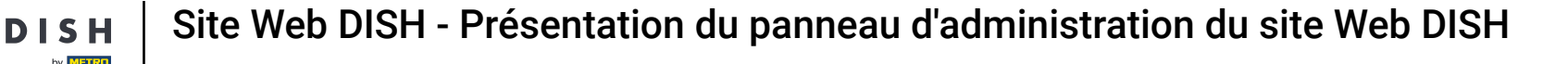

i

Sous Adresse Web, vous pouvez modifier votre adresse Web ou saisir votre domaine externe et vérifier si votre domaine est actuellement actif.

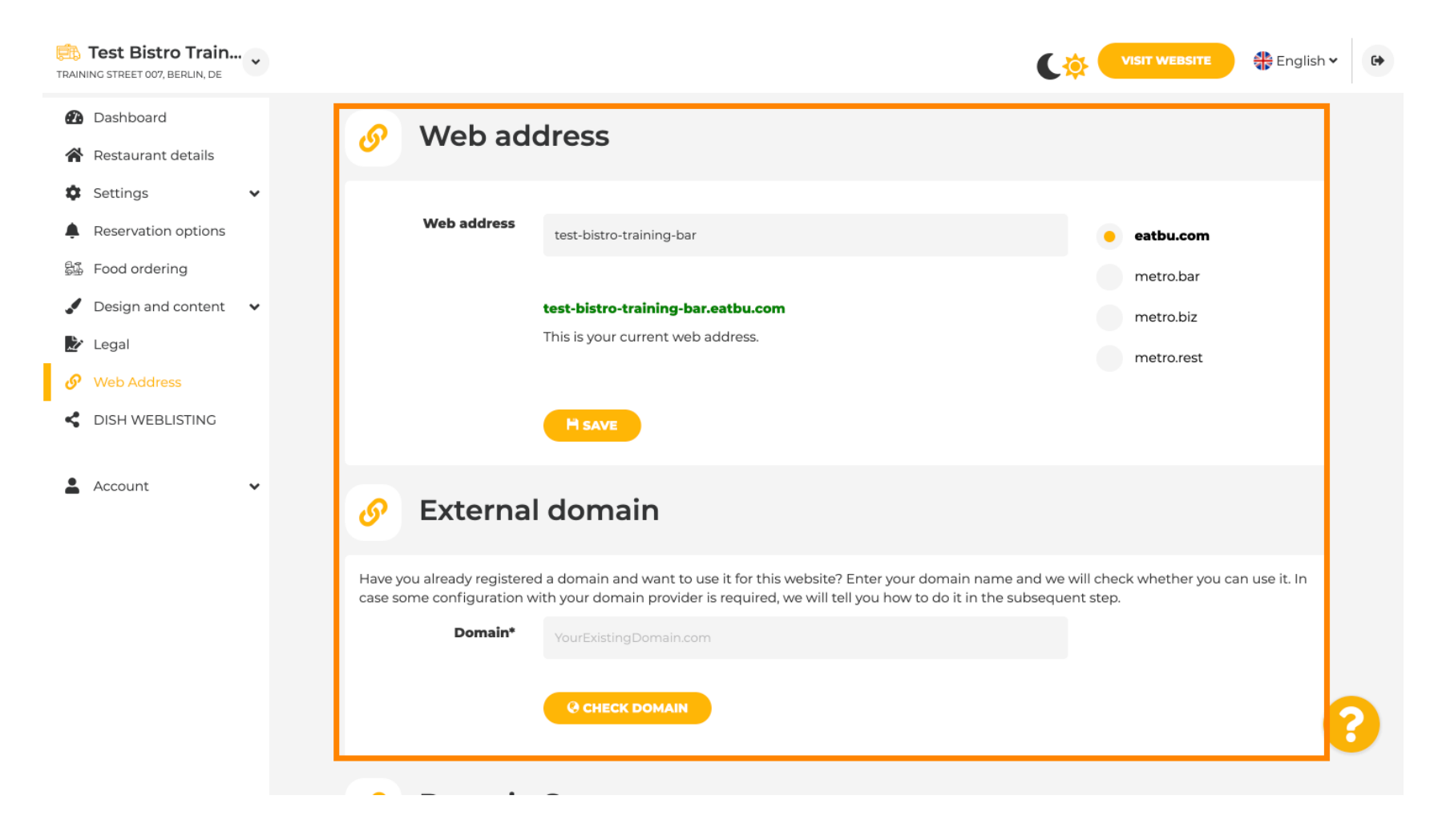

#### Tapez votre domaine externe souhaité et cliquez sur vérifier le domaine .

by METRO

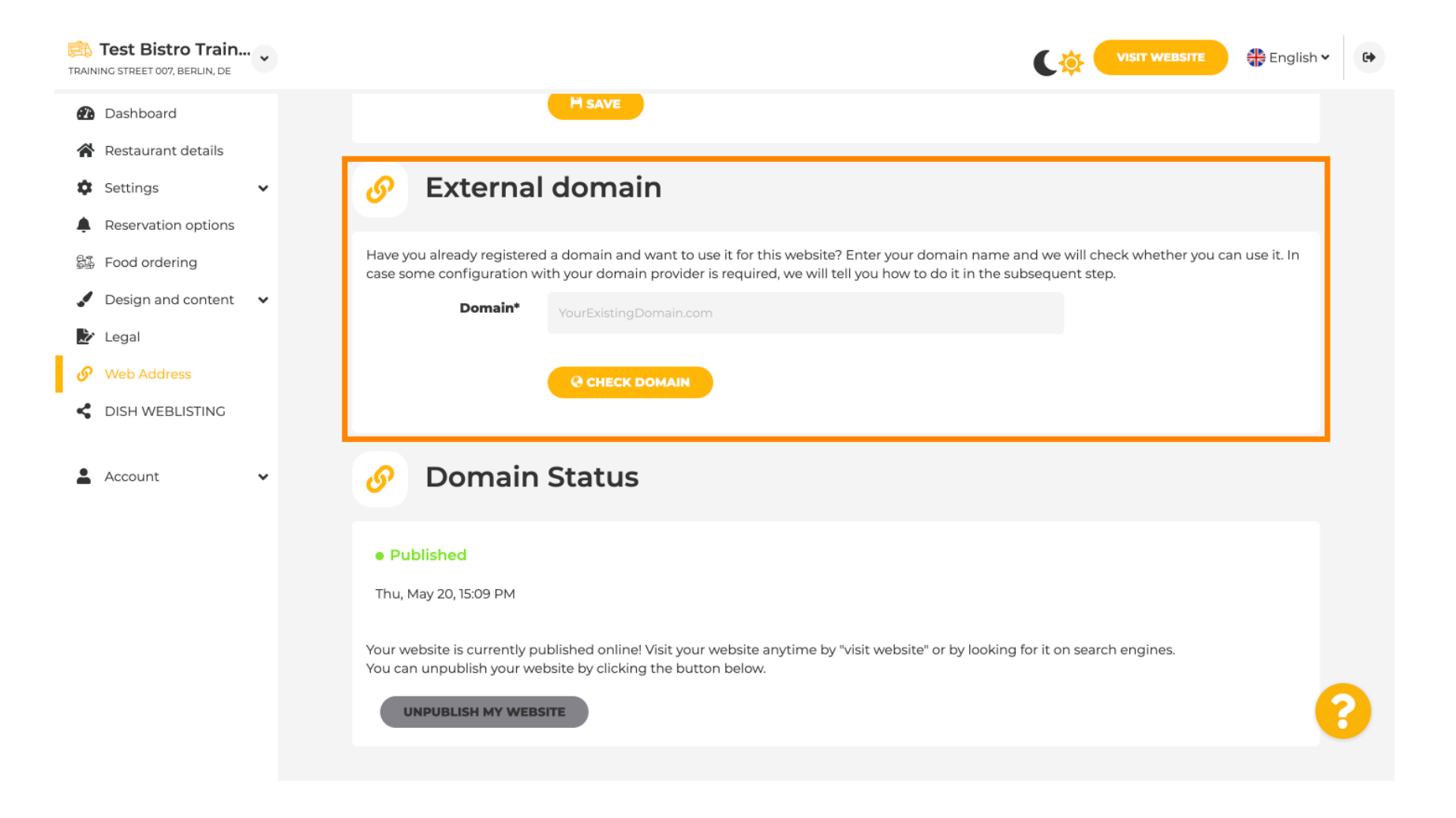

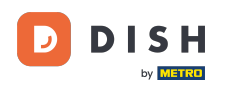

Sous DISH WEBLSITING, vous pouvez connecter votre site Web DISH à DISH Weblisting, où vous pouvez gérer toutes les informations sociales.

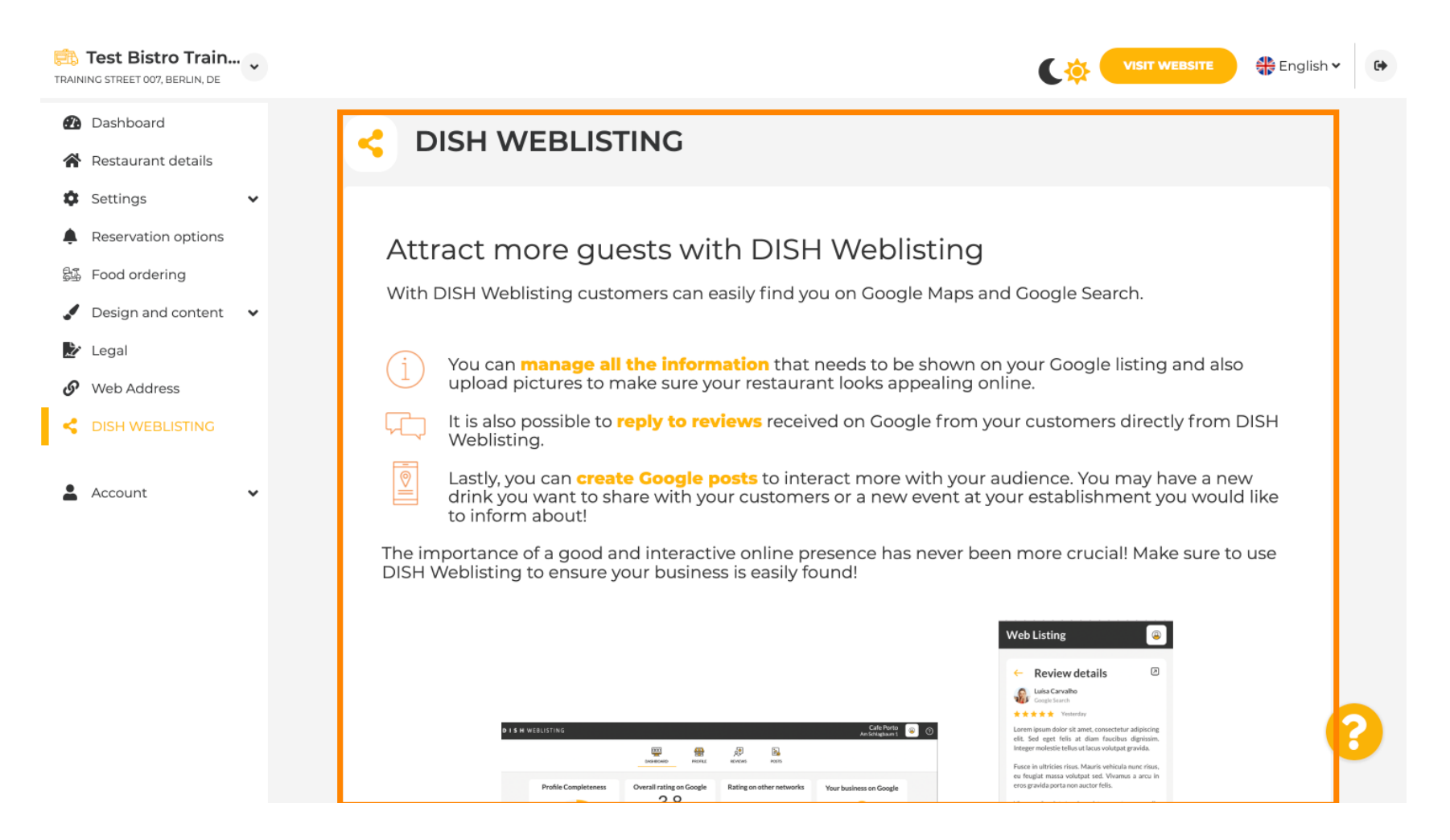

0

DISH

Sous le menu Vos données , vous avez la possibilité de modifier les données personnelles existantes et d'exporter les données personnelles .

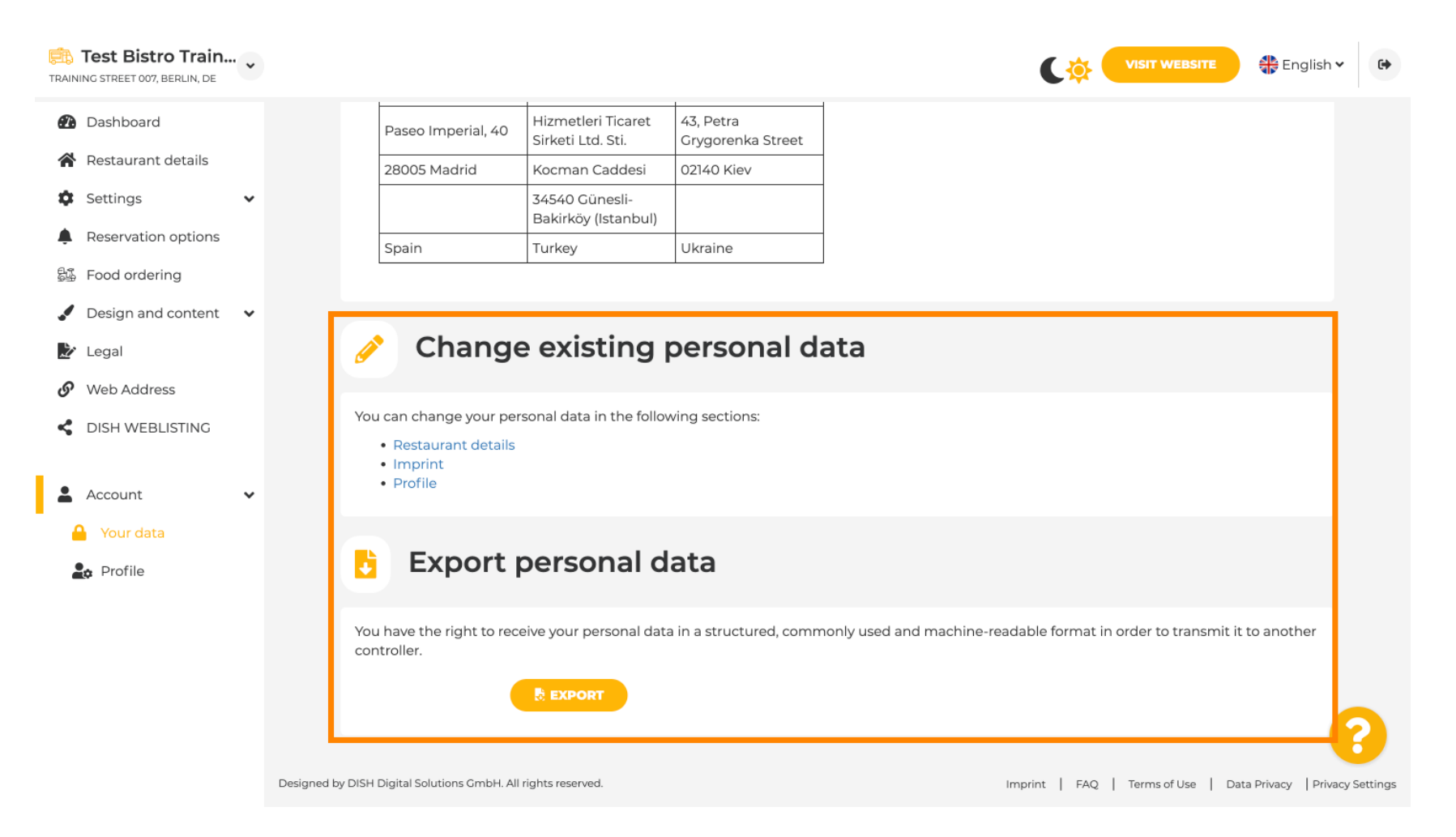

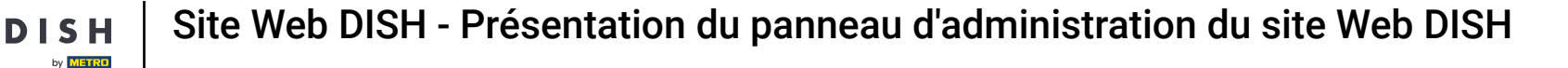

• Sous Profil, vous pouvez définir les données personnelles de votre profil utilisateur ainsi que modifier votre mot de passe.

| Test Bistro Train        |                                                                               | VISIT WEBSITE 🕀 English 🗸 🚱 |
|--------------------------|-------------------------------------------------------------------------------|-----------------------------|
| 🕐 Dashboard              |                                                                               |                             |
| 😭 Restaurant details     |                                                                               |                             |
| 🕸 Settings 🗸 🗸           | Please provide the details of your main contact person.                       |                             |
| Reservation options      | Salutation* Mr.                                                               |                             |
| 鄙 Food ordering          |                                                                               |                             |
| 🖌 Design and content 🛛 🗸 | First Name* Test Max                                                          |                             |
| 達 Legal                  |                                                                               |                             |
| 🔗 Web Address            | Last name* Trainer                                                            |                             |
| CISH WEBLISTING          |                                                                               |                             |
|                          | E-mail* training@hd.digital                                                   |                             |
| Account                  |                                                                               |                             |
| Your data                | SAVE                                                                          |                             |
|                          |                                                                               |                             |
|                          | Change your password                                                          |                             |
|                          | To change the password of your DISH account, please click the following link. |                             |
|                          | CHANGE YOUR PASSWORD                                                          | 3                           |
|                          |                                                                               |                             |

## Pour supprimer votre établissement, veuillez vous connecter à votre compte DISH.

by METRO

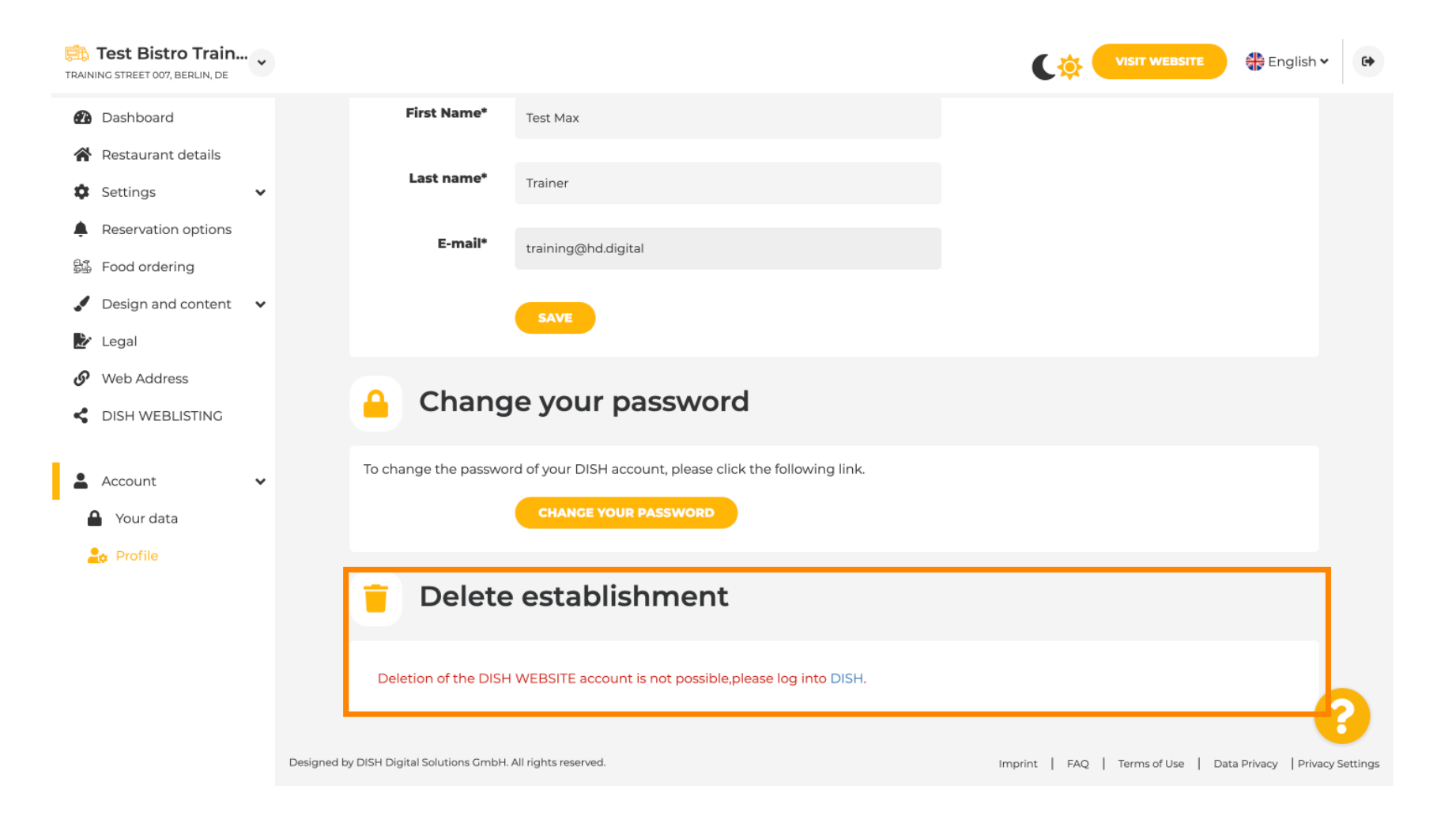

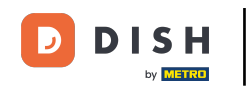

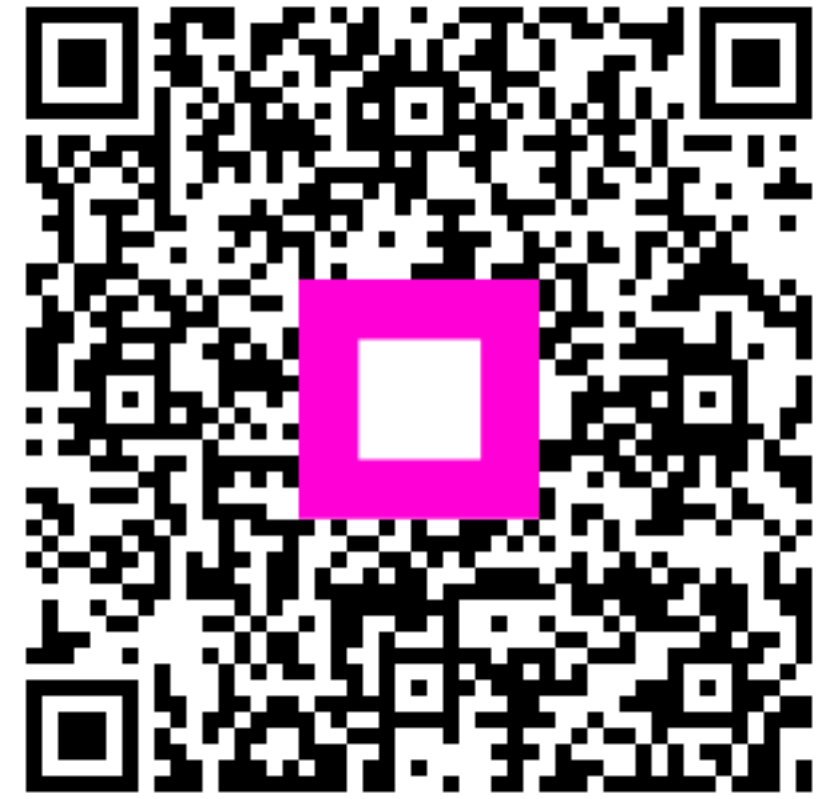

Scannez pour accéder au lecteur interactif